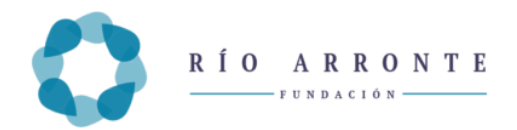

Versión 30 de abril 2025

# Área de Salud

# Convocatoria 2025

# INDICE

- 1.- Acceso a los elementos de la Convocatoria del Área de Salud 2025
- 2.- Módulo Taller Virtual
  - 2.1 Registro en el Taller de Marco Lógico
  - 2.2 Acceso de usuarios ya registrados al taller
  - 2.3 Ingreso al Taller Marco Lógico
- 3.- Módulo Ejemplo Área Salud (2025).
  - 3.1 Proyecto preliminar:
  - 3.2 Cierre y clave:
- 4. Formatos descargables
- 5.- Solicitud en Línea.
  - .1 Registro en la aplicación de la Solicitud en Línea.
  - 5.2 Acceso subsecuentes a la aplicación de la Solicitud en Línea.
  - 5.3 Llenado de la solicitud de donativo
  - 5.4 Enviar la Solicitud en Línea
- 6.- Anexo Documentos Para Integrar en la Solicitud en Línea

# Área de Salud Convocatoria 2025

## Instructivo

Recomendamos leer cuidadosamente este apartado para que conozca la forma de operar de la aplicación para el Taller Virtual de Marco Lógico y de la Solicitud en Línea; así como los requisitos a cubrir, datos, documentos y anexos que le serán requeridos.

## 1.- Acceso a los elementos de la Convocatoria del Área de Salud 2025.

Acceder a la página en internet de la Fundación Gonzalo Río Arronte, I.A.P.

## https://fundaciongonzalorioarronte.org/

Estando en la página de inicio, en el menú "Áreas" seleccionar la opción "Salud".

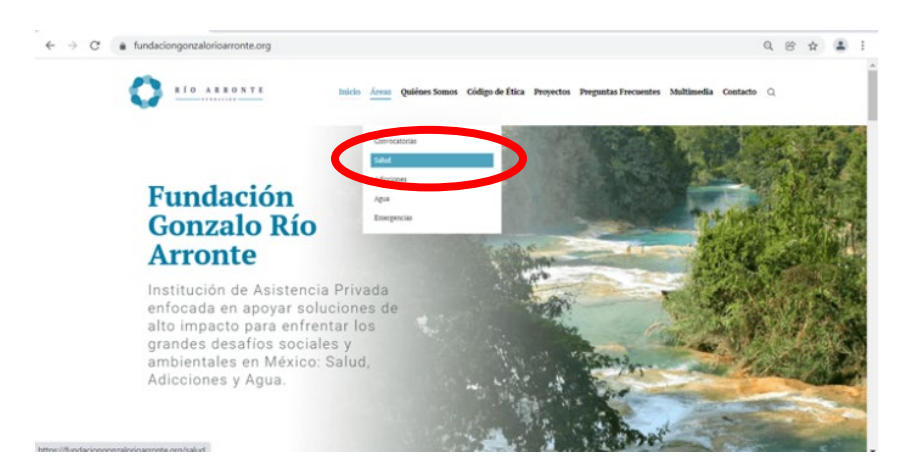

Estando en la sección "SALUD" ubique al final de la página la sección "Convocatoria 2025": Aparecen 4 opciones cuya finalidad es la siguiente:

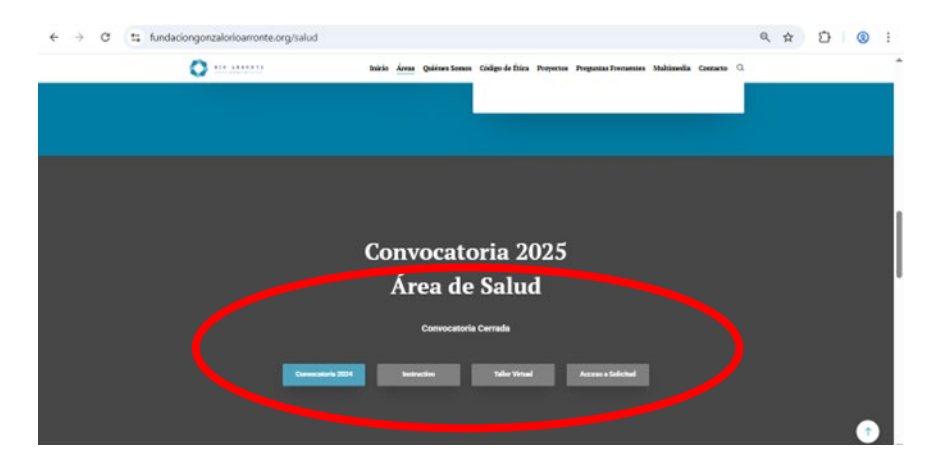

• **Convocatoria 2025**.- Permite descargar los términos de referencia de la convocatoria.

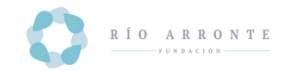

FUNDACIÓN GONZALO RÍO ARRONTE, I.A.P. ÁREA DE SALUD CONVOCATORIA 2025

La Fundación Gonzalo Rio Arronte, I.A.P. (FGRA) invita a instituciones/organizaciones mexicanas, legalmente constituídas y autorizadas para recibir donativos, a presentar proyectos que fomenten la adopción de buenos hábitos de salud en la población y promuevan mejores niveles de atención médica a grupos que viven en situación de vulnerabilidad en el país, en las siguientes:

 Instructivo.- Descarga el documento que orienta al usuario en lo relacionado con la Convocatoria 2025, así como para ingresar al Taller Virtual de Marco Lógico y registrar su proyecto en la aplicación de la Solicitud en Línea, DESCARGUELO Y LEALO DETENIDAMENTE.

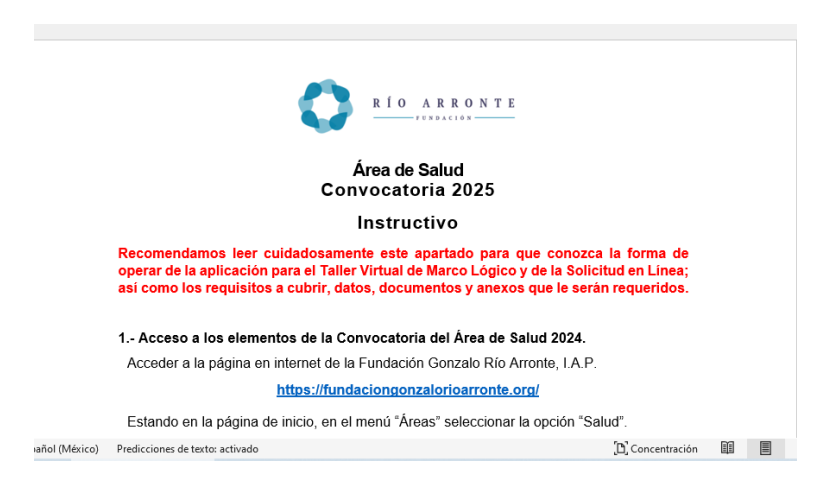

• **Taller Virtual.**- Es el enlace para inscribirse en la plataforma en la que imparte el taller virtual sobre la metodología de marco lógico.

Todos los usuarios deben inscribirse en la plataforma, aunque hayan acreditado el taller en convocatorias anteriores.

La Metodología de Marco Lógico debe emplearse en la formulación de los proyectos que presenten a la Fundación Gonzalo Río Arronte para obtener donativos; consta de dos módulos: Taller Marco Lógico y Ejemplo Área de Salud (2025).

El usuario puede cursar o exentar el módulo Taller Marco Lógico, pero es obligatorio tomar las lecciones del módulo Ejemplo Área de Salud (2025) y realizar las tareas que en él se solicitan y que están relacionadas al proyecto que someterá a la Convocatoria del Área de Salud 2025.

En caso de cursar el Taller, es conveniente que conforme se vaya tomando las lecciones, el usuario vaya elaborando e integrando los documentos relacionados con su proyecto o solicitud de donativo.

El usuario tiene la opción de exentar el módulo del Taller Marco Lógico, presentando una evaluación que deberá aprobar con una calificación del 70% y se contará con un solo intento; de no acreditarlo, deberá cursar todas las lecciones del Taller Marco Lógico.

Al concluir satisfactoriamente los dos módulos (Taller de Marco Lógico y Ejemplo de Salud), el usuario obtendrá el Certificado de Terminación o CLAVE

**PASE (**será enviado al correo señalado por el usuario al momento de inscribirse al Taller Marco Lógico) y que le es requerido al registrar su proyecto en la aplicación de la Sistema de Solicitud en Línea.

 Acceso a Solicitud:- Una vez concluido el Taller Virtual de Marco Lógico, el Ejemplo Área de Salud (2025) y con los datos del certificado de terminación o CLAVE PASE, se podrá ingresar al Sistema de Solicitud en Línea para registrar su solicitud de donativo.

### 2.- Módulo Taller Virtual.

El responsable del proyecto que vaya a aplicar a la Convocatoria 2025 debe registrarse en el Taller Virtual de Marco Lógico, lo cual podrá hacer seleccionando la tercera opción del menú mostrado a continuación que aparece en la sección "Convocatoria 2025":

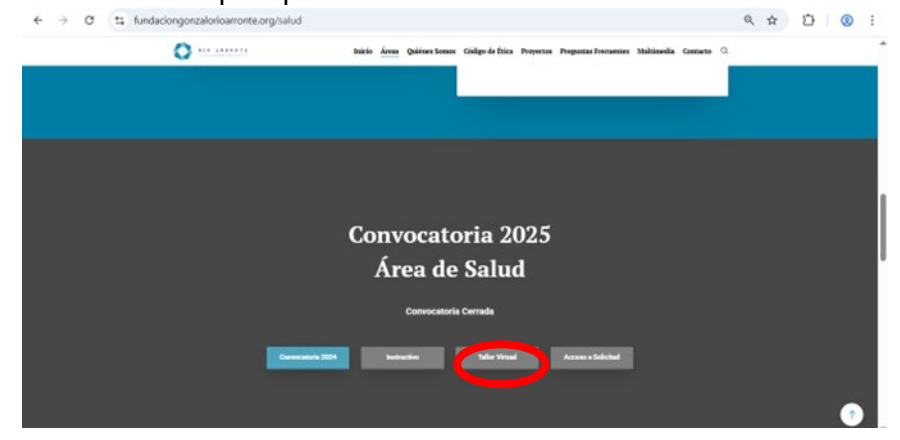

O bien ubicarse en la liga: <u>https://taller.fundaciongonzalorioarronte.org/</u>. El sistema lo ubicará en la sección "Talleres Virtuales: Fundación Gonzalo Río Arronte", seleccione la opción **Convocatoria Salud 2025** 

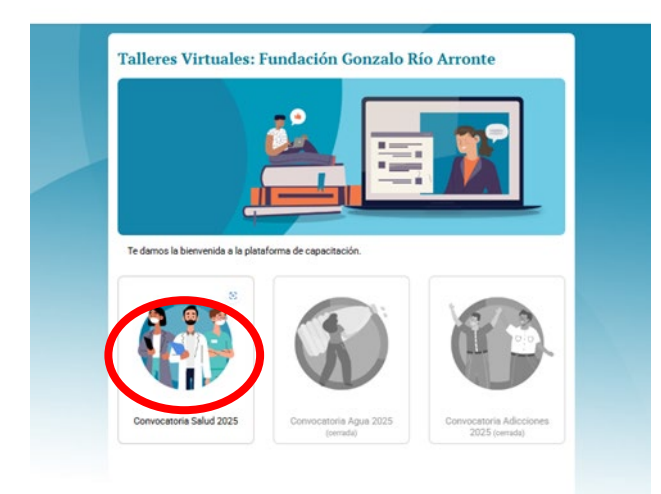

A continuación se desplegará la pantalla de bienvenida al FGRA Taller Salud 2025 en la que se enlistan unas breves instrucciones y se presentan cinco opciones:

 Recomendaciones de trabajo.- Indica a los usuarios algunas consideraciones que deben tomar en cuenta para elaborar la propuesta de su proyecto. Seleccione la opción y lea el documento.

- **Taller Marco Lógico.** Le permite registrarse al taller y da acceso a los temas que conforman el taller virtual sobre la metodología del Marco Lógico (ver puntos 2.1 a 2.3).
- Ejemplo Área de Salud (2025).- Da acceso al usuario para revisar un ejemplo de un proyecto estructurado sobre la metodología del Marco Lógico y subir su ejemplo para que sea revisado por asesores y reciba retroalimentación.
- Formatos descargables.- Donde el usuario puede descargar los formatos que se emplean a lo largo del Taller para que se vayan relaborando conforme se avanza en los temas.
- Sistema de Solicitud en Línea.- Una vez que se concluye el taller y se ha revisado su ejercicio, el usuario recibe un Certificado de Terminación o Clave PASE, esta liga le permite acceso a la plataforma en la que debe registrar su solicitud de donativo en esta plataforma (ver puntos 3).

| Te damos la bienvo<br>la plataforma de T<br>virtuales de la Fun<br>Gonzalo Rio Arron                                                                                      | ndación Gonzalo Rí<br>mida a<br>alferes<br>dación<br>te.                                                       | o Arronte                                                 |
|----------------------------------------------------------------------------------------------------|----------------------------------------------------------------------------------------------------|-----------------------------------------------------------|
| nvocatoria Área de<br>eredoja al taller virtual de la Core<br>so, deberás cursar en el siguiente<br>Consultar las recomendadones de<br>Cursar el Taller de Mario Lógico P | Salud 2025<br>ocatoria dat Area de Salud 2025. A fin<br>orden.<br>Inatego<br>oceo Camon con un miserio dal 60% | de cumple con tados los requisitos dal<br>de calificación |
| Sanar el lijorigio del Area de Salu<br>Ditener los Somutos descargeble<br>regresar al Salema de Administrac                                                               | d 2025 para obtener la código de ten<br>L<br>Jon de Solicitudes y Proyectes (SASP)                             | minación de cursos<br>y registrar fu proyecto.            |
| <b>(</b>                                                                                                    |                                                                                                    |                                                           |
| Recomendaciones de<br>Trabajo                                                                                                    | Marco Lógico Toineo<br>Comón (2025)                                                                            | Ejemplo Area de Salval<br>(2023)                          |
|                                                                                                    | ) 🔍                                                                                                    |                                                           |
| Formation D                                                                                                    | Sint<br>Admini                                                                                                 | ema de<br>stración de                                     |

## 2.1 Registro en el Taller de Marco Lógico.

Siendo la primera ocasión que ingresa, el usuario deberá dar clic en el ícono Taller Marco Lógico con lo que se desplegará la pantalla:

|                                                                                                    | RÍO ARRONTE                                                                                                  |
|----------------------------------------------------------------------------------------------------|----------------------------------------------------------------------------------------------------|
|                                                                                                    | FUNDACIÓN                                                                                                    |
| mario.oso                                                                                                    | rio@fgra.org.mx                                                                                              |
|                                                                                                    |                                                                                                    |
| Inisian                                                                                                    |                                                                                                    |
| iniciar s                                                                                                    | sesión (ingresar)                                                                                            |
| ¿Ha extrav                                                                                                    | viado la contraseña?                                                                                         |
| inicial s<br>iteration in the second second sec | viado la contraseña?<br>arse como usuario                                                                    |
| ¿Ha extrav<br>Registr                                                                                                    | viado la contraseña?<br>arse como usuario<br>so comoleto o esto sitio. Usted necesita primerament            |
| Ha extrav<br>Ha extrav<br>Registr<br>Para acces                                                                                                    | viado la contraseña?<br>arse como usuario<br>so completo o orto citio. Usted necesita primerament<br>cuenta. |

Seleccione la opción "Comience ahora creando una cuenta nueva", que se ubica en la parte inferior, llene el formulario que se despliega; se solicitará un nombre de usuario, contraseña, correo de contacto, datos del responsable del proyecto e información de su organización,

Asegúrese capturar en el campo RFC del formulario el que corresponde a la organización que va a solicitar el donativo, no debe capturarse el de la persona que se inscribe al taller.

Conserve el usuario y contraseña, ya que los datos que aquí se consignan son los que en adelante emplearán para acceder al Taller y el correo que haya registrado es el que se usará para mantener comunicación con el usuario y para el envío de notificaciones.

|                                   |      | La contraseña debería tener al menos 8<br>al menos 1 MAYÚSCULA(S) |
|-----------------------------------|------|-------------------------------------------------------------------|
| Contraseña                        | 0    |                                                                   |
| Más detalles                      |      |                                                                   |
| Dirección Email                   | 0    | marosoala58@gmail.com                                             |
| Correo (de nuevo)                 | 0    | marosoala58@gmail.com                                             |
| Nombre                            | 0    | Pedro                                                             |
| Apellido(s)                       | 0    | López                                                             |
| Ciudad                            |      | ALCALDIA ALVARO OBREG                                             |
| País                              |      | México                                                            |
| Datos Adicio                      | nale | S                                                                 |
| Razón Social de la<br>Institución | 0    | Fundacion Gonzalo Rio Arronte, I.A.P.                             |
| RFC de la<br>Institución          | 0    | FGR0003285U0                                                      |
| Puesto en la<br>Institucion       | 0    | PUESTO                                                            |
| Teléfono                          | 0    | 5551403840                                                        |
| Teléfono Celular                  | 0    | \$\$\$\$\$\$\$\$                                                  |
| Especialidad Salud                | 0    | Reemplazo de equipo 🔹 🔶                                           |
|                                   |      | Concelar                                                          |

Es importante que el usuario indique la especialidad médica a la que pretende someter su iniciativa, para que se tome en cuenta en las sesiones virtuales que se programarán para explicar a mayor detalle los requisitos a cumplir.

Al concluir el registro, se desplegará una pantalla notificando el envío de un correo a la cuenta indicada en el formulario; normalmente debe llegar a su bandeja de correos entrantes (busque en la carpeta de correos no deseados si es que no lo recibe).

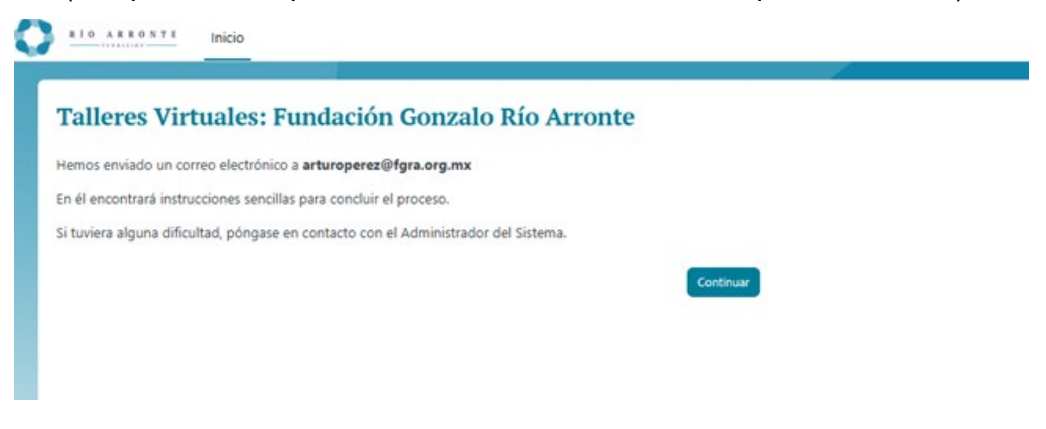

El mensaje indica::

Hola, Nombra

Hemos enviado un correo electrónico a juanperez@gmail.com

En el que encontrará instrucciones precisas para concluir el proceso

Si tuviera alguna dificultas póngase en contacto con el administrador del sistema

Revise su buzón de correo electrónico, la bandeja de entrada y el buzon de correo no deseado, verifique que haya recibido el siguiente correo cuyo asunto es: **Asunto: Talleres Virtuales: Fundación Gonzalo Río Arronte: confirmación de la cuenta** con el siguiente mensaje:

Hola, Alumno,

Se ha solicitado la apertura de una nueva cuenta en 'FGRA: Taller Convocatoria Salud 2025' utilizando su dirección de correo.

Para confirmar su nueva cuenta, por favor vaya a esta dirección web:

https://taller.fundaciongonzalorioarronte.org/salud/login/confirm.php?data=LQrH30Tx sX4tfE9/alumno1

En la mayoría de programas de correo electrónico este enlace debería aparecer en azul. Si eso no funciona, corte y pegue la dirección en la línea para dirección en la parte superior de la ventana de su navegador web.

Si necesita ayuda, por favor póngase en contacto con el administrador del sitio,

#### Administrador Plataforma:

De clic en la liga para concluir su incripción y le aparecerá la siguiente pantalla con la qie podrá continuar.

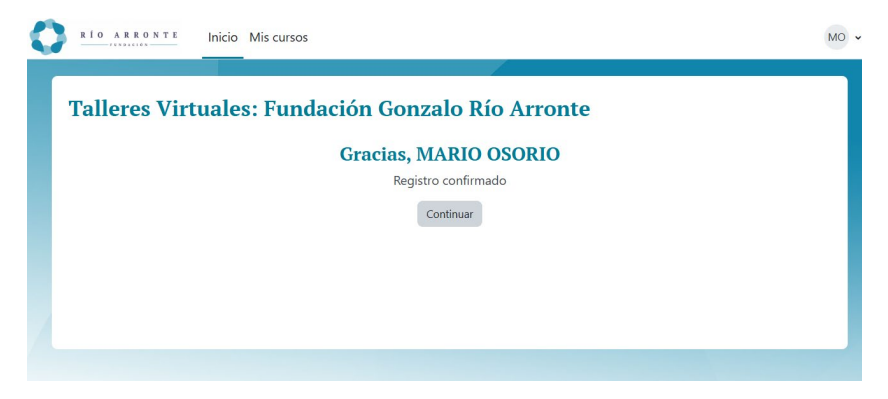

## 2.2 Acceso de usuarios ya registrados al taller.

Una vez que ha concluido su registro al Taller Virtual de Marco Lógico puede tener acceso al mismo de dos maneras:

## Primera: A través de la página:

## https://fundaciongonzalorioarronte.org/

Seleccionar área "SALUD"→ Convocatoria 2025→ Taller Virtual→Convocatoria Salud 2025 → Marco Lógico Área de Salud (2025)

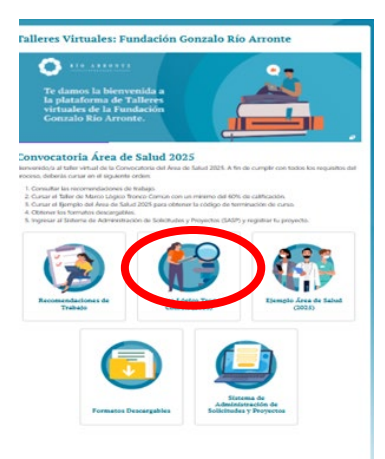

## Segunda: Acceso directo al Taller Marco Lógico.

Una forma más ágil de acceso al Taller Marco Lógico es mediante la liga:

https://taller.fundaciongonzalorioarronte.org/salud/login/index.php

Independientemente de cuál se elija el sistema posiciona en una pantalla en la que deberá introducir su usuario y contraseña que definió al momento de registrarse.

|   | 0                                                                                   |
|---|-------------------------------------------------------------------------------------|
|   | RÍO ARRONTE                                                                         |
|   | mosorio                                                                             |
| ( |                                                                                     |
|   | Iniciar sesión (ingresar)                                                           |
|   | ¿Ho. — Hiado la contraseña?                                                         |
|   | Registrarse como usuario                                                            |
|   | Para acceso completo a este sitio, Usted necesita primeramente<br>crear una cuenta. |
|   | Comience ahora creando una cuenta nueva                                             |
|   |                                                                                     |

Si el usuario y contraseña son correctos, siendo la primera vez que ingresa, el sistema despliega una pantalla en la que el usuario debe seleccionar la opción de autoinscribirse y dar clic en el botón "Incribirse".

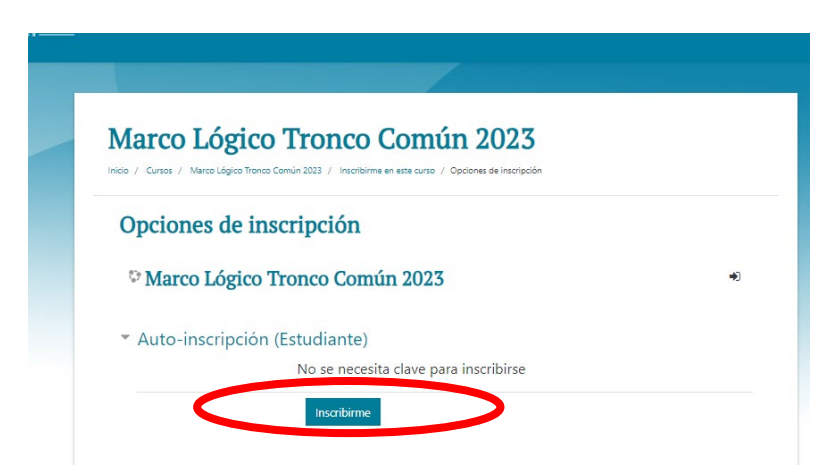

Y el sistema enviará un correo al usuario en el que se indica:

### Hola NOMBRE, usted está inscrito/a en el curso Marco Lógico Área de Salud (2025).

Si existe error en el nombre de usuario o contraseña, se emitirá un mensaje de error para que vuelva a teclearlas o en su defecto, podrá optar por la opción "¿Ha extraviado la contraseña?" para restablecerla; al seleccionar está opción el sistema solicitará el correo de registro, notificará que se ha enviado un mensaje a su correo de registro.

| Para reajustar su contraseña, envíe su nombre de<br>usuario o su dirección de correo electrónico. Si<br>podemos encontrarlo en la base de datos, le<br>enviaremos un email con instrucciones para poder<br>acceder de nuevo.<br>Buscar por dirección email<br>Dirección<br>Email<br>Buscar | Si ha suministrado un nombre de usuario o<br>dirección correctos, se le debería haber enviado un<br>Email.<br>Contiene instrucciones sencillas para confirmar y<br>completar el cambio de contraseña. Si sigue<br>teniendo dificultades, póngase en contacto por<br>favor con el administrador del sitio.<br>Continuar |
|----------------------------------------------------------------------------------------------------|----------------------------------------------------------------------------------------------------|
|----------------------------------------------------------------------------------------------------|----------------------------------------------------------------------------------------------------|

Busque en su bandela de entrado o de correo no deseado el siguiente mensaje y siga las instrucciones:

#### Hola NOMBRE,

Se solicitó un reinicio de contraseña para su cuenta 'mario.osorio@fgra.org.mx' en FGRA: Taller Convocatoria Salud 2025.

Para confirmar esta solicitud, y configurar una nueva contraseña para su cuenta, por favor, vaya a la siguiente dirección web:

<u>https://taller.fundaciongonzalorioarronte.org/salud/login/forgot\_password.php?toke</u> <u>n=kBjEBuTtBldOD8BNrcFW2CQyZol1iYPp</u>

(Este enlace es válido por 30 minutos a partir de que se solicitó por vez primera el reinicio).

Si este reinicio de contraseña no fue solicitado por Usted, no necesita hacer nada. Si necesita ayuda, por favor póngase en contacto con el administrador del sitio, Administrador Usuario

## 2.3 Ingreso al Taller Marco Lógico.

Concluida la inscripción al Taller y se ingresa, el sistema desplegará una nueva pantalla, en la que aparece en la esquina superior derecha tres iconos:

- **1.- Campana**: En la que se indican las notificaciones o correos que la plataforma a enviado al usuario.
- **2.- Correo**: Accesa al sistema de mensajes de la plataforma mediante la cual puede enviar correos para solicitar asesoría y recibir retroalimentación.
- 3.- Iniciales del usuario, posicionandose en ellas aparece un menú con cuatro opciones:
  - **3.1.- Perfil**.- En el que podrá editar su perfil y modificar la información con la que se regsitró en el Taller.
  - 3.2.- Calificaciones.- Donde encontrará las calificaciones obtenidas en las distintas

evaluciones que se solicitan en el taller.

- **3.3.-Calendario**.- Herramienta para que el usuario agende eventos.
- **3.4.-Preferencias** Donde el usuario puede personalizar algunas funciones de la plataforma en la que se desarrolla el Taller.

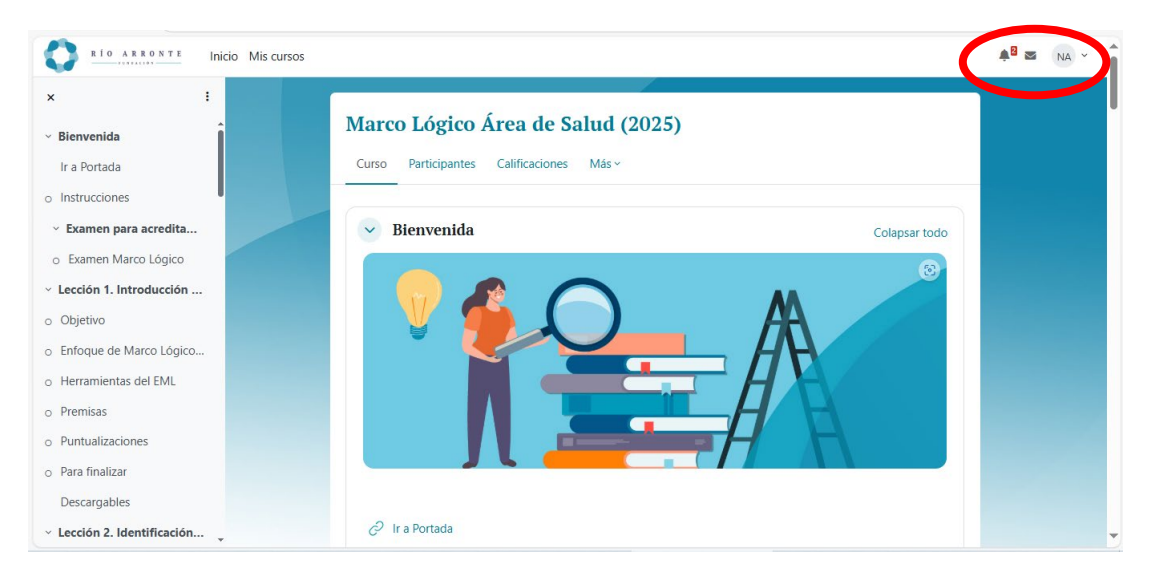

En la misma pantalla, en el margen derecho o en la parte de abajo, aparecen las siguientes opciones:

Instrucciones.- Al selecciones esta opción se indica al usuario:

Todos los interesados en participar en la Convocatoria 2025 del Área de Salud deben obtener un código de certificación que acredite haber tomado el Taller de la Metodología sobre Marco Lógico. Para obtenerlo hay dos alternativas:

- A- Tomar el Taller y aprobarlo, instrucciones: Revisar todas las secciones, páginas. Realizar todos los ejercicios. Cada ejercicio tiene hasta 5 intentos para aprobarlos con una calificación mínima del 60%. Completar el Ejemplo de Salud.
- B- Presentar Examen para acreditar Marco Lógico, instrucciones: El usuario está familiarizado con la metodología:

Responder el examen Aprobar con 70% de calificación, se cuentas con un intento (en caso de no acreditarlo, deberá cursar todas las lecciones de Marco Lógico) Completar el Ejemplo de Salud

## ¡Adelante!

Flujo de trabajo.-Diagrama de las etapas comprendidas en el marco lógicoGlosario.-Lista de términos usados frecuentemente en el Taller de<br/>Marco Lógico y sus definiciones.

**Examen para acreditar Marco Lógico.-** Permite acceso al examen para exentar el taller, se proporcionan instrucciones. El usuario cuenta con una sola oportunidad de realizar el examen y debe obtener una calificacion mínima del 70% de aciertos. Cuando se logra aparece la siguinete pantalla:

| 🗉 Examen Marco Lógico                                                                                                    |                                                                                                    |                                      |
|----------------------------------------------------------------------------------------------------|----------------------------------------------------------------------------------------------------|--------------------------------------|
| v Hecho: Ver                                                                                                    | ho: Recibir una calificación 🗸 Hecho:                                                                                                    | Recibir una calificación aprobatoria |
| Abrió: martes, 1 de :<br>Cierra: miércoles, 30                                                                                                | abril de 2025, 00:00<br>) de julio de 2025, 00:00                                                                                                    |                                      |
| Responde el examen para exentar el curso de Marco Lógico del Área de Salud 2025.                                                              |                                                                                                    |                                      |
| Cuentas con un intento y deberás aprobar con 70% de calificación.                                                                             |                                                                                                    |                                      |
| Nota: En caso de no acreditario, deberás cursar todas las lecciones de Marco Lógico y aprobar con 60% en la<br>realización de los ejercicios. |                                                                                                    |                                      |
| tentos permitidos: 1                                                                                                    |                                                                                                    |                                      |
|                                                                                                    |                                                                                                    |                                      |
| alificación aprobatori                                                                                                    | a: 70.00 de 100.00                                                                                                    |                                      |
| alificación aprobatori<br>ou calificación<br>ous intentos<br>Intento 1                                                                        | a: 70.00 de 100.00<br>1 final para este exar                                                                                                    | nen es 90.00/100.00.                 |
| alificación aprobatori<br>ou calificación<br>ous intentos<br>Intento 1<br>Estado                                                              | a: 70.00 de 100.00<br>1 final para este exar                                                                                                    | nen es 90.00/100.00.                 |
| alificación aprobatori<br>su calificación<br>sus intentos<br>Intento 1<br>Estado<br>Iniciado                                                  | a: 70.00 de 100.00<br><b>1 final para este exar</b><br>Terminado<br>Junes, 28 de abril de 2025,<br>1248                                                       | nen es 90.00/100.00.                 |
| u calificación aprobatori<br>u calificación<br>us intentos<br>Intento 1<br>Estado<br>Iniciado<br>Completado                                   | a: 70.00 de 100.00<br>I final para este exar<br>Terminado<br>kunes, 28 de abril de 2025,<br>12:48<br>kunes, 28 de abril de 2025,<br>12:59                     | nen es 90.00/100.00.                 |
| su calificación aprobatori<br>su calificación<br>sus intentos<br>Intento 1<br>Estado<br>Iniciado<br>Completado<br>Duración                    | a: 70.00 de 100.00<br>1 final para este exar<br>Terminado<br>lunes, 28 de abril de 2025,<br>1248<br>lunes, 28 de abril de 2025,<br>1259<br>10 min 55 segundos | nen es 90.00/100.00.                 |

Recibirá una notificación en su correo indicando que concluyó satisfactoriamente el curso y que ha quedado inscrito en el segundo módulo Ejemplo Área de Salud (2025):

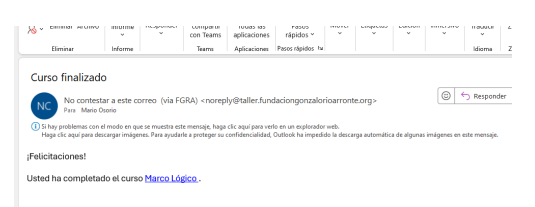

Lección 1. Introducción al Enfoque de Marco Lógico Lección 2. Identificación del problema central y Análisis de contexto Lección 3. Análisis de involucrados Lección 4. Análisis de problemas Lección 5. Análisis de objetivos Lección 6. Análisis de alternativas Lección 7. Lógica vertical de la Matriz de Marco Lógico Lección 8. Lógica horizontal de la Matriz de Marco Lógico Cierre

En cada **Lección** encontrará materiales didacticos, videos y ejemplos que componen cada uno de los temas a tratar y una opción para descargar un resumen de los aspectos más importantes tratados en la lección..

| RIO ARRONTE Inicio Mis cursos                                 |                                                                                                    |             |
|---------------------------------------------------------------|----------------------------------------------------------------------------------------------------|-------------|
| × i<br>× Examen para acredita<br>• Evamen Marco Lónico        | Salud2025-MarcoLogico / Lección 1. Introducción al Enfoque de Marco Lógico<br>Lección 1. Introducción al Enfoque de Marco Lógico |             |
| <ul> <li>Lección 1. Introducción</li> <li>Objetive</li> </ul> | Dbjetivo                                                                                                    | ✓ Hecho ∨   |
| Enfoque de Marco Lógico                                       | Enfoque de Marco Lógico (EML)                                                                                                    | Por hacer v |
| <ul> <li>Herramientas del EML</li> <li>Premisas</li> </ul>    | Herramientas del EML                                                                                                    | Por hacer 👻 |
| Puntualizaciones     Para finalizar                           | Premisas                                                                                                    | Por hacer ~ |
| Descargables                                                  | Para finalizar                                                                                                    | ✓ Hecho ✓   |
| o Objetivo                                                    | Descargables                                                                                                    |             |
| o Problema de Intervención                                    |                                                                                                    |             |

Al termino de las Lecciones 2 a 8, el usuario deberá realizar la evaluación en la sección "Ejercicio #" a fin de validar la comprensión del material expuesto.

Cuando finalice las lecciones y haya acreditado todas las evaluaciones, deberá acceder a la opción "**Cierre**" para dar por concluida la acreditación del módulo "Taller Marco Lógico"; oprima "Fin de Curso" y, si cumplió con todos los requisitos, el sistema desplegará la siguiente pantalla:

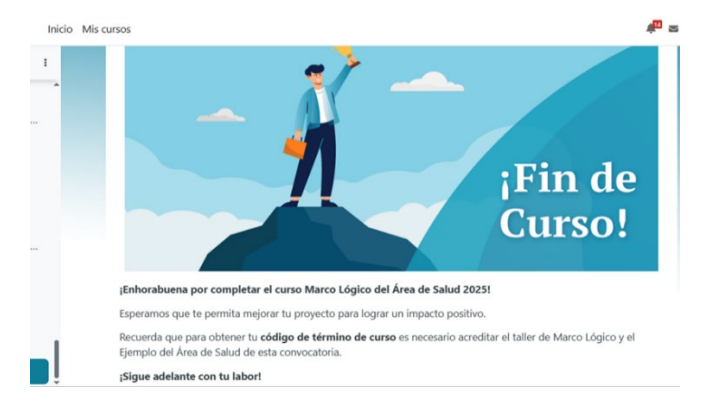

El usuario recibirá el siguiente correo confirmando que ha cubierto el Módulo Taller Marco Lógico y que ha quedado inscrito de manera automática en el segundo módulo Ejemplo Área de Salud (2025):

De: No contestar a este correo (via FGRA) <<u>noreply@taller.fundaciongonzalorioarronte.org</u>> Enviado el: jueves, 10 de abril de 2025 12:39 p. m. Para: Patricia Urrutia <<u>patricia.urrutia@fgra.org.mx</u>> Asunto: Curso finalizado

## ¡Felicitaciones!

Usted ha completado el curso Marco Lógico Área de Salud (2025).

A continuación el usuario debe tomar el segundo módulo "Ejemplo Área Salud (2025)"

## 3.- Módulo Ejemplo Área Salud (2025).

Ubíquese en la pantalla de inicio "Talleres Virtuales Fundación Gonzalo Río Arronte" y seleccione el ícono "Ejemplo Área Salud (2025)".

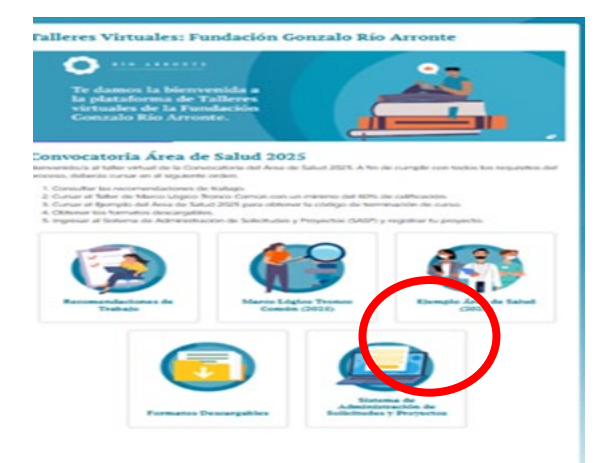

Al inicio se presenta la sección de Bienvenida en la que existen cuatro apartados que introducen al usuario en la **aplicación de la metodología del marco lógico en la elaboración de proyectos en el área de salud.** Esta información permite ampliar la comprensión de las distintas herramientas de la metodología, se describen los principales errores que se cometen al aplicar la metodología de marco lógico y mostrando la manera correcta de hacerlo, estas se han estructurado por especialidad con el propósito de dar mayor claridad.

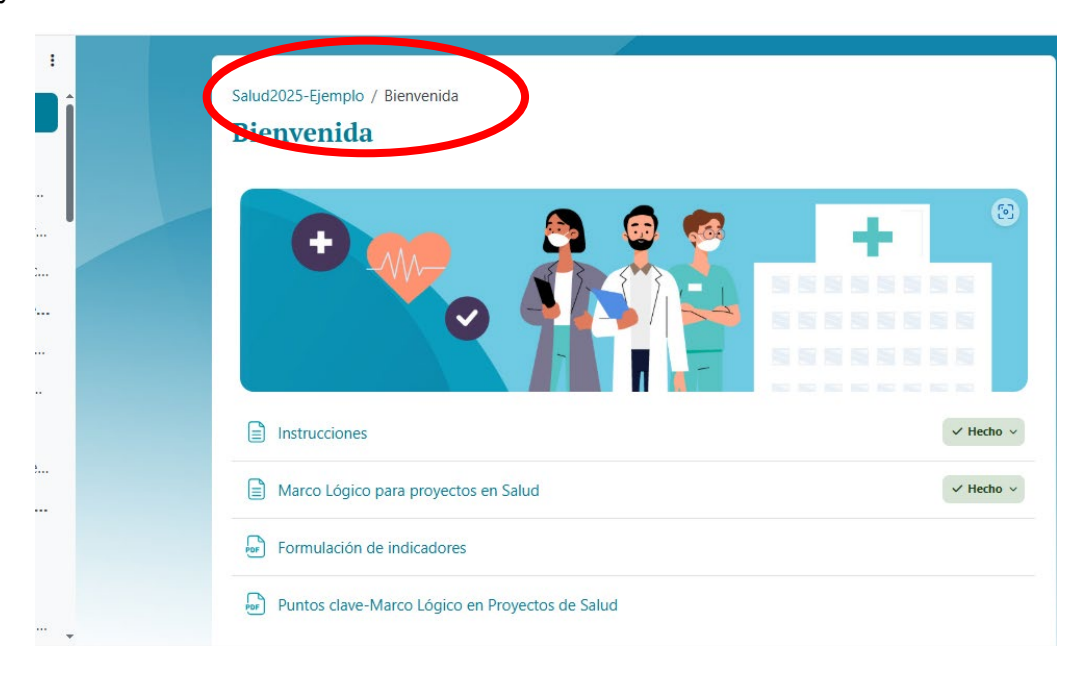

Continue revisando las distintas lecciones del Ejemplo de Salud que le permitirán ir elaborando, paso a paso, los distintos materiales para su proyecto conforme la metodología de marco lógico.

## 3.1 Proyecto preliminar:

Al final de las lecciones, deberás seleccionar el botón "Proyecto Preliminar": en el que aparecen dos tareas que el usuario debe realizar y el cierre de este módulo para gestionar el Certificado de Terminación o CLAVE PASE :

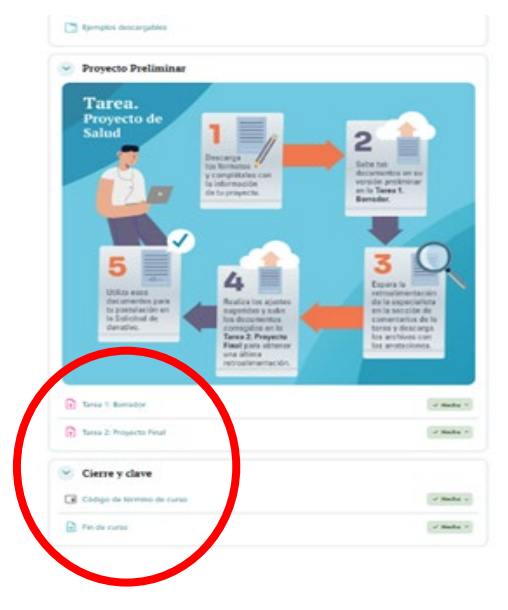

#### Tarea 1. Borrador

so

En la que el usuario debe remitir los materiales elaborados de su proyecto

Integre todos los elementos que ha elaborado en un solo archivo PDF o en un archivo zip, súbalo a la plataforma usando el botón "Enviar" para que pueda seleccionar el archivo que contenga la información solicitada.

| s                                                |                                                                                                    |
|--------------------------------------------------|----------------------------------------------------------------------------------------------------|
| Si tienes dudas, escribe     Recuerda que nuedes | a rarea 2: Proyecto final<br>enos al Chat de Soporte ubicado en la esquina inferior de esta página.<br>decratara fica acribine en el cinuiente vínculo.                                                                                                    |
| B Formatos_descargable                           | es 2024.zip 8 de abril de 2025, 15:09                                                                                                    |
| Editar envio Quitar envio<br>Estado de la entreg | za                                                                                                    |
| Estado de la entrega                             | Enviado para calificar                                                                                                    |
| Estado de la calificación                        | No calificado                                                                                                    |
| Tiempo restante                                  | La tarea fue enviada 86 días 12 horas antes de la fecha límite                                                                                                    |
| Última modificación                              | viernes, 25 de abril de 2025, 11:49                                                                                                    |
| Envíos de archivo                                | -D.         2.13 arbol problema.pdf         25 de abril de 2025, 11:49           -D.         2.16 arbol objetivos.pdf         25 de abril de 2025, 11:49           -D.         SOL.399-[file244]-Analisis.de involucrados.pdf25 de abril de 2025, 11:49           -D.         SOL.399-[file272]-Analisis.de involucrados.pdf25 de abril de 2025, 11:49 |
| Comentarios al envío                             | > Comentarios (0)                                                                                                    |

Recibirá un correo confirmando el envío de los documentos:

Asunto: [BULK] Usted ha realizado su entrega de la Tarea 1: Borrador Salud2025-Ejemplo ->Tarea ->Tarea 1: Borrador

Usted ha realizado una entrega en la tarea 'Tarea 1: Borrador'.

*Puede ver el estatus de su entrega en <u>entrega de la tarea</u>. Los asesores revisarán su proyecto y recibirá retroalimentación para corregir o mejorar su proyecto. Incorpore las modificaciones que estime necesarias.* 

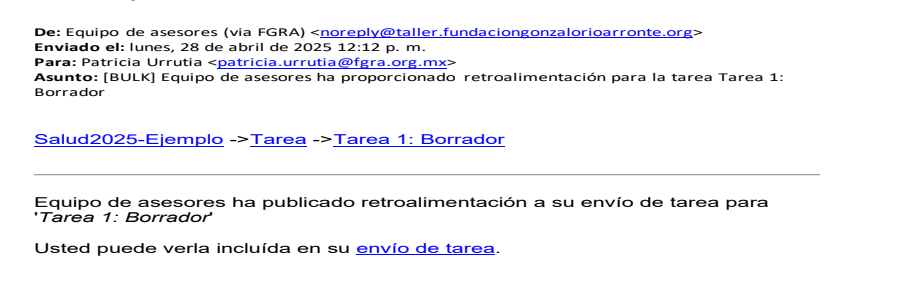

#### Tarea 2 Proyecto Final.

Vuelva a incorporar todos los materiales de su proyecto para una última revisión por parte de los asesores.

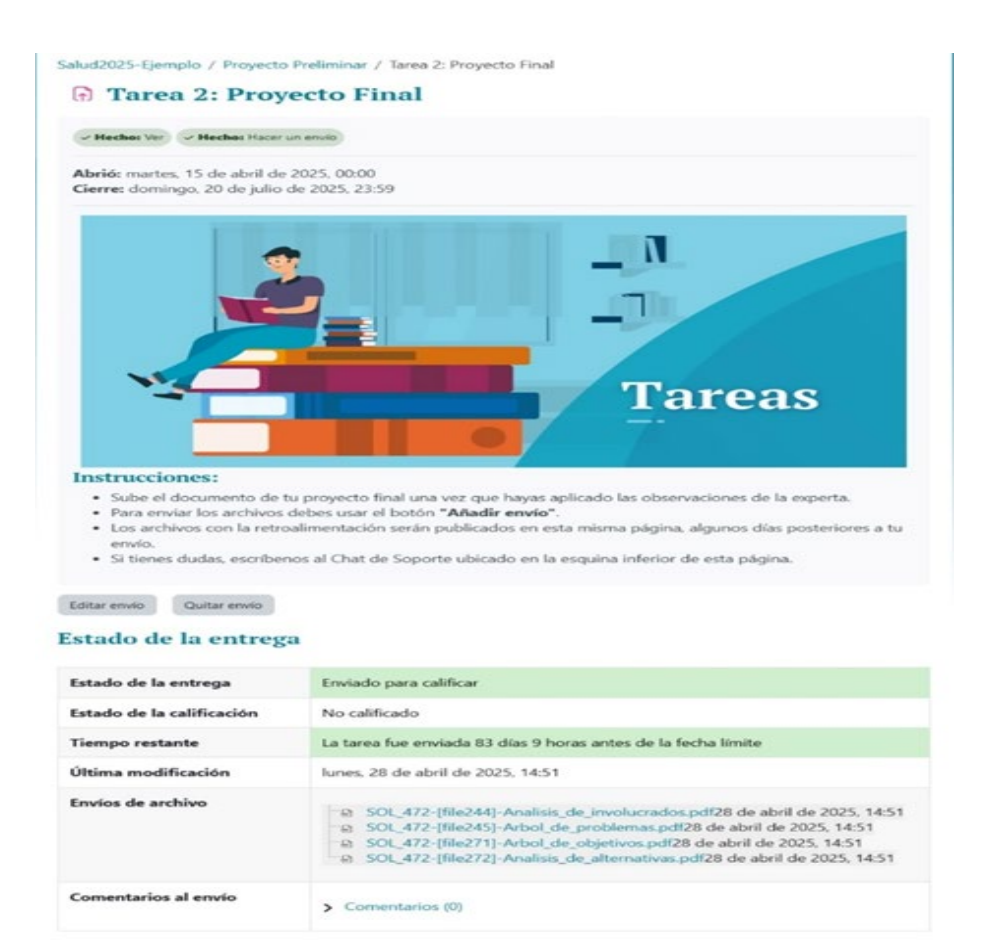

#### Recibirá un correo confirmando el envió de los documentos:

[BULK] Usted ha realizado su entrega de la tarea Tarea 2: Proyecto Final

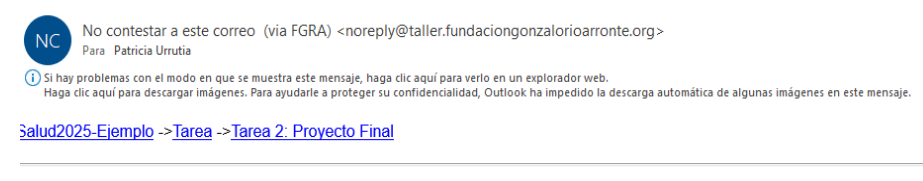

Jsted ha realizado una entrega en la tarea 'Tarea 2: Proyecto Final'.

<sup>o</sup>uede ver el estatus de su entrega en <u>entrega de la tarea</u>.

Recibirá un correo de: Nueva retroalimentación para Tarea 2: Proyecto Final

[BULK] Nueva retroalimentación para tarea Tarea 2: Proyecto Final

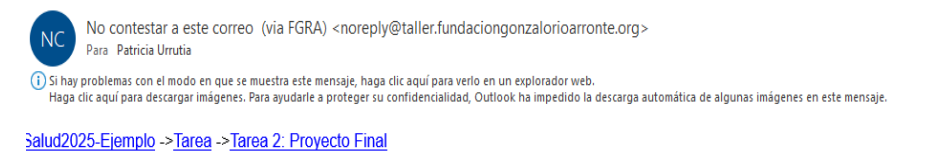

Jsted tiene nueva retroalimentación en su envío de tarea para 'Tarea 2: Proyecto Final'

Jsted puede verla anexada a su envío de tarea.

Verifique los comentarios de la retroalimentación y realice los cambios sugeridos

| Retroalimentación                |                                   |
|----------------------------------|-----------------------------------|
| Calificación                     | 100.00 % (100.00)                 |
| Calificado en                    | lunes, 28 de abril de 2025, 14:59 |
| Comentarios de retroalimentación | Va visto bueno                    |

## CONSIDERE QUE LOS ASESORES SOLO PODRÁN REVISAR EN DOS OCASIONES SUS MATERIALES.

SE RECOMIENDA QUE ESTOS MATERIALES SE SUBAN A LA PLATAFORMA ANTES DEL 15 DE JULIO PARA QUE PUEDA REVISARSE EL EJERCICIO Y TENGAN TIEMPO SUFICIENTE PARA ATENDER LAS RECOMENDACIONES QUE LES SEAN SUGERIDAS.

#### 3.2 Cierre y clave:

Al cumplir los requerimientos de las Tareas 1 y 2 el usuario podrá acceder a esta sección para obtener su **certificado de terminación o CLAVE PASE**; esta clave le será requerida para ingresar a la aplicación de la Solicitud en Línea.

Seleccione el botón Cierre y clave con lo que aparecerá una pantalla con dos opciones:

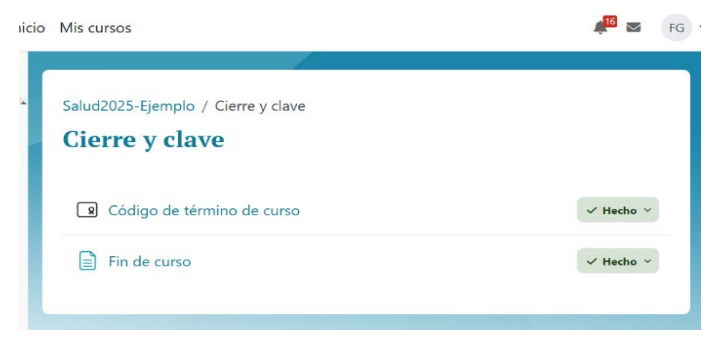

Seleccione "Código de termino de Curso" y oprima el botón "Ver Certificado":

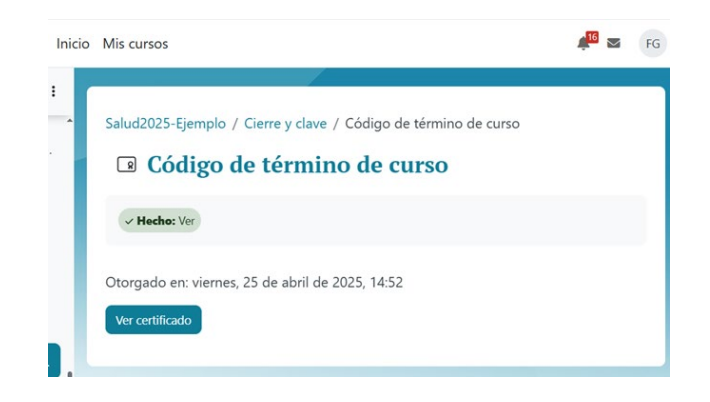

A continuación se desplegará el Certificado de Terminación o Clave PASE que deberá emplear en la plataforma de la Solicitud en Línea para continuar el proceso de registro de su solicitud de donativo.

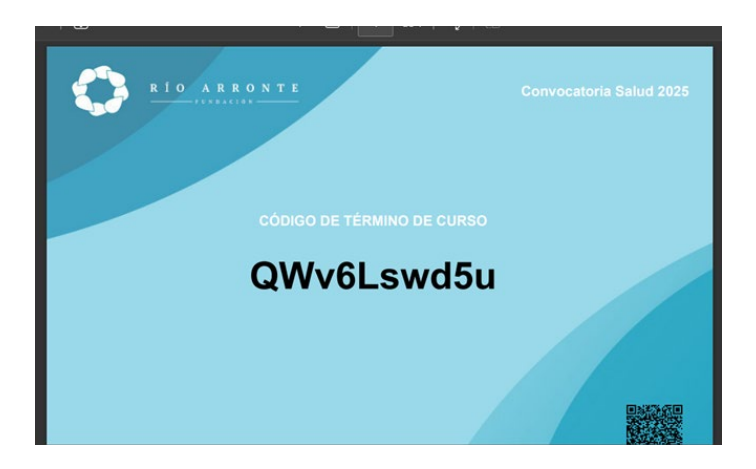

Finalmente, al seleccionar fin de curso aparecerá una pantalla en la que se invita a acceder la plataforma de la Solicitud en Línea.

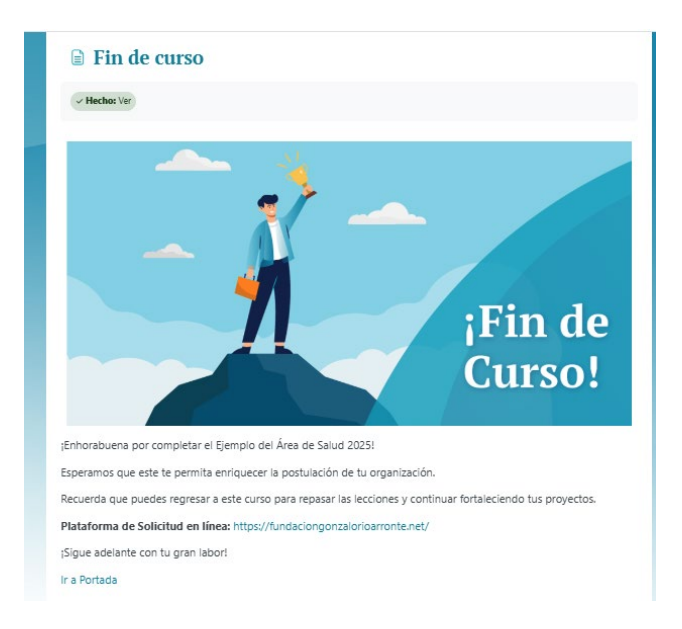

## 4. Formatos descargables

En esta sección están a disposición los formatos necesarios para elaborar los distintos documentos de su proyecto que le serán solicitados en la aplicación de la Solicitud en Línea y que deberá subir a dicha plataforma.

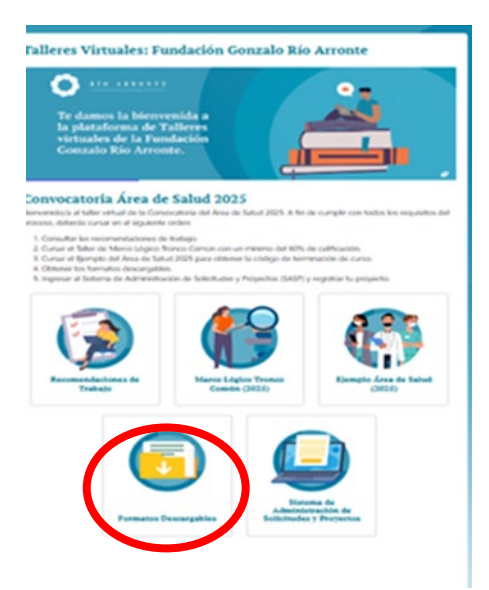

Cualquier aclaración sobre el Taller Virtual de Marco Lógico podrá ser atendida conforme a lo siguiente:

- Dudas en el registro, uso de la plataforma o aspectos teóricos sobre la metodología de marco lógico, favor de usar el blog de consulta de la plataforma o a través de la sección de asesoría o mediante correo a soporte@kontenidosdigitales.com
- Dudas o aclaraciones sobre la aplicación del marco lógico a su proyecto podrán ser atendidas por medio de correo electrónico: revisiondeproyectosfgra@gmail.com

## El Taller Virtual de Marco Lógico estará abierto del 1ero de mayo hasta el 31 de julio del 2025 a las 24 horas.

## 5.- Solicitud en Línea.

Es conveniente que el usuario lea cuidadosamente esta sección y tenga disponible toda la información, de carácter administrativo - legal y la referente a su iniciativa que le será requerida para registrar su proyecto en la Solicitud en Línea (ver tablas de referencia 1 y 2 página 6 y 7).

El responsable del proyecto que vaya a aplicar a la Convocatoria 2025 debe registrarse en la aplicación de la Solicitud en Línea.

Existen dos formas de acceso a la **Solicitud en Línea**.

- Seleccionando la cuarta opción del menú mostrado en pantalla de la sección "Convocatoria 2025" a través de la página de internet de la FGRA, tal como se detalla en el punto 1.
- Tecleando desde su navegador de internet la siguiente dirección:

https://fundaciongonzalorioarronte.net/preregistro?id=3/

| RÍO ARRONTE                                                                                                |                           |
|----------------------------------------------------------------------------------------------------|---------------------------|
| Sistema de Administración de                                                                               | Iniciar Sesión            |
| Solicitudes y Proyectos Fundación                                                                          | Ingrese su correo         |
| Gonzalo Río Arronte (GRADOS)                                                                               | Correo Electrónico        |
|                                                                                                    | Contraseña                |
| Institución de Asistencia Privada enfocada en apoyar soluciones de alto impacto para enfrentar los grandes | Contraseña                |
| desafíos sociales y ambientales en México : <b>Salud,</b>                                                  | Iniciar Sesión            |
| Adicciones y Agua                                                                                          | Pre-registro de Donataria |
|                                                                                                    |                           |

## 5.1 Registro en la aplicación de la Solicitud en Línea.

Cuando se ingresa por primera vez es necesario seleccionar la opción "Pre-registro de Donataria".

Se desplegará una pantalla en la que aparecen tres pestañas: Generales, Datos Fiscales y Datos de contacto.

En la primera, "Generales" proporcione el RFC de la institución que presenta la solicitud de donativo (debe tener autorización de hacienda para recibir donativos o estar facultada por ley o decreto de creación); enseguida se desplegará la denominación social que corresponde al RFC capturado, seleccione el botón Guardar.

| Construction in the second second se |            |               | - 0                     | ×   |
|----------------------------------------------------------------------------------------------------|------------|---------------|-------------------------|-----|
| ← C                                                                                                    | Aø.        | \$            | ζ≞ .                    | · 🥠 |
|                                                                                                    |            |               |                         |     |
|                                                                                                    |            |               |                         |     |
|                                                                                                    |            |               |                         |     |
| Pro Pogistro de Donataria                                                                                                    |            |               |                         |     |
| Pre Registre de Dollatalla                                                                                                    |            |               |                         |     |
| Generales Datos Fiscales Datos de contacto                                                                                                    |            |               |                         |     |
|                                                                                                    |            |               |                         |     |
|                                                                                                    |            |               |                         |     |
|                                                                                                    |            |               |                         |     |
| Guardar Cancelar                                                                                                    |            |               |                         |     |
|                                                                                                    |            |               |                         |     |
|                                                                                                    |            |               |                         |     |
|                                                                                                    |            |               |                         |     |
|                                                                                                    |            |               |                         |     |
| 🖷 🔎 \lVert 💁 convocatoria 2025 🧤 instructivo sol linea 💿 🧵 CONVOCATORIA 20 🤹 🛃 💽 Pre Registro de Do                                                                                                    | <b>6</b> ^ | <i>(</i> (10) | 02:08 p. n<br>28/04/202 | 5   |

En la segunda pestaña, "Datos Fiscales", se despliega la información del domicilio fiscal asociado al RFC, verifique que sean correctos, corrija en su caso y oprima el botón guardar.

Seleccione la tercera pestaña, "Datos de Contacto" y proporcione el código de terminación de taller de marco lógico o Clave PASE que le fue remitida al concluirlo.

Al teclear este código se desplegará la información capturada al momento de registrarse en el Taller Virtual de Marco Lógico, verifíquela y si hay que corregir algo, es momento de hacerlo; asegúrese que en el campo "Área a la que aplica" seleccione SALUD; seleccione el botón Guardar.

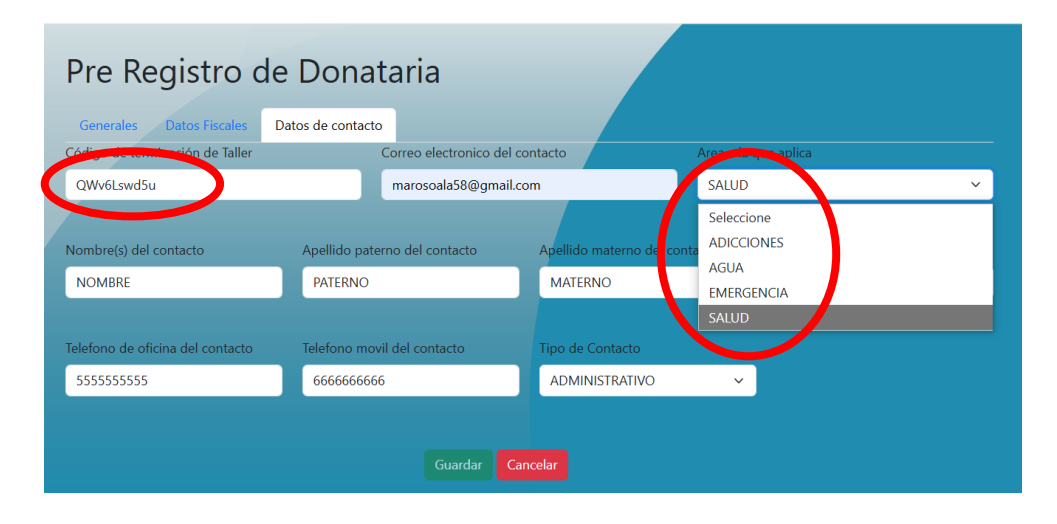

Es importante que la razón social de la organización que se registre sea la que figurará como contraparte en el contrato de donación que se celebrará, en caso de que la solicitud sea aprobada; que esté facultada para recibir donativos y que su objeto social comprenda llevar a cabo las actividades acordes a la naturaleza del proyecto que presenta.

Organizaciones que sean donatarias autorizadas por el Servicio de Administración Tributaria deben tener actualizados sus estatutos conforme las disposiciones vigentes referentes al patrimonio y liquidación en sus estatutos sociales, de conformidad el artículo 82, fracciones IV y V de la Ley del Impuesto sobre la Renta.

El sistema mostrará un mensaje en la pantalla indicando que su registro en la aplicación fue exitoso: de lo contrario en color rojo señalaran los campos con información incorrecta, modifíquelos y vuelva a guarda la información.

| $\leftarrow$ $\rightarrow$ $ m C$ $ m https://pase.fundaciongonzalorioarronte.org/validation$                                                                                                    | 论 任 🖻 🛢 …                                                                                                    |
|----------------------------------------------------------------------------------------------------|----------------------------------------------------------------------------------------------------|
| RÍOARONT<br>CALENCIA<br>RÍOARONT<br>CALENCIA<br>CALENCIA<br>RÍOARONT<br>CALENCIA<br>CALENCIA<br>CALENO | eorg dice<br>ara continuar deberá iniciar<br>Cerrar Sesión ⊡<br>Cerrar Sesión ⊡<br>Cerrar Sesión ⊡<br>Cerrar Sesión ⊡<br>Cerrar Sesión ⊡<br>Cerrar Sesión ⊡<br>Cerrar Sesión ⊡<br>Cerrar Sesión ⊡<br>Cerrar Sesión ⊡<br>Cerrar Sesión ⊡<br>Cerrar Sesión ⊡ |
| instituciones y organizaciones autorizadas para recibir donativos deducibles de impuestos.                                                                                                    | FINALIZAR REGISTRO                                                                                                    |

## 5.2 Acceso subsecuentes a la aplicación de la Solicitud en Línea.

Ubíquese en la aplicación de la Solicitud en Línea por cualquiera de los dos métodos señalados anteriormente en el punto 4, para ingresar es necesario proporcionar:

- a. La cuenta de correo que se capturó al momento del pre-registro.
- b. La contraseña:

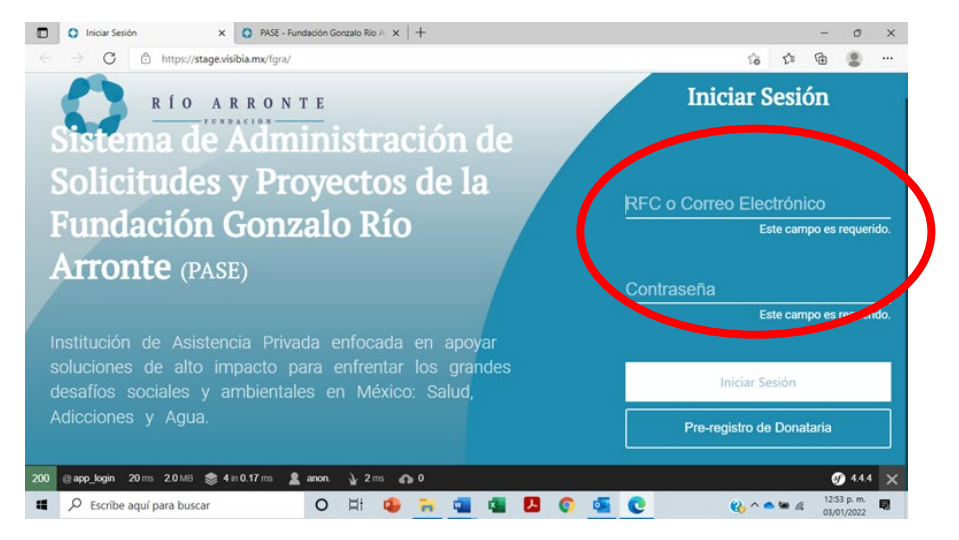

De ser correctos los datos proporcionados, se desplegará la pantalla Mi Perfil con la siguiente información:

| Donataria ~       | Mi Perfil                   |                                  |                                 |
|-------------------|-----------------------------|----------------------------------|---------------------------------|
| Llenado           | RFC                         | Denominación social              | Correo Principal                |
| Mis Solicitudes   | CCA0106041TA                | CENTRO CARITATIVO PARA ATENCIC   |                                 |
| Actualización CSF | Nombre(s) del contacto      | Apellido paterno del contacto    | Apellido materno del contacto   |
|                   | Ernesto                     | Guerra                           | Luna                            |
|                   | Telefono movil del contacto | Telefono de oficina del contacto | Correo electronico del contacto |
|                   | 6546546546                  | 555555555                        | ernesto.guerra@fgra.org.mx      |
|                   | Contraseña                  | Confirmar contraseña             | Puesto o Cargo del contacto     |
|                   |                             |                                  | TESTER                          |
|                   | Tipo de contacto            | Area de registro                 |                                 |
|                   | LIDER DE PROYECTO V         | EMERGENCIA ~                     |                                 |
|                   |                             |                                  |                                 |

Revise la información de los distintos campos, haga los cambios que haya lugar y guarde la información (los campos RFC, Razón Social y Correo Principal no pueden ser modificados).

Esta pantalla solo le aparecerá cuando ingrese por primera vez al Sistema de Solicitud en Línea.

En la parte superior derecha existen tres botonoes:

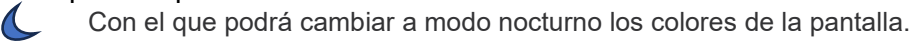

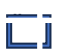

Para ampliar la pantalla-

El nombre del usuario y al oprimir da la opción de salir de la sesión. Ernesto Guerra Luna TESTER

Al margen izquierdo se presentan 3 opciones:

- 1. Llenado.- Le permite iniciar con la captura de información de su solicitud de donativo.
- Mis Solicitudes.- Presenta las distintas solicitudes CONCLUIDAS de la organización en las diferentes convocatorias, su estatus y fecha en la que se presentó.
- 3. Actualización CSF Soporte.- A partir de una Constancia de Situación Fiscal, el sistema puede obtener la información de la organización que tiene registrada en el SAT.

## 5.3 Llenado de la solicitud de donativo

Seleccione la opción "Llenado" con lo que tendrá acceso la siguiente pantalla que en la parte superior indica la Convocatoria a la que está aplicando.

Abajo, aparecen cuatro pestañas:

- 1.- Institución solicitante
- 2.- Información del proyecto
- 3.- Justificación del proyecto
- 4.- Presupuesto

|               | Ξ                                                               |                          |                            | S C3 Erner  | sto |
|---------------|-----------------------------------------------------------------|--------------------------|----------------------------|-------------|-----|
| 辩 Donataria > | Solicitud                                                       |                          |                            |             |     |
|               | Convocatoria : Salud 2025                                       | Área : Salud             | Tipo : Anual               | Año : 2025  |     |
|               | Institucion solicitante                                         | Información del proyecto | Justificación del proyecto | Presupuesto |     |
|               | 1. intonación lo la institución solicitant                      | e                        |                            |             |     |
|               | 1.1 Información legal y fiscal                                  |                          |                            |             |     |
|               | 1.1.1. Razón social<br>Tal como aparece en el Acta Constitutiva |                          |                            |             |     |
|               | UNIVERSIDAD NACIONAL AUTONON                                    | MA DE MEXICO             |                            |             | _   |
|               | 1.1.2. Registro Federal de Contribuyentes:                      |                          |                            |             |     |
|               | UNA2907227Y5                                                    |                          |                            |             | _   |
|               | 1.1.3. Registro Federal de Contribuyentes                       |                          |                            |             |     |

En cada una de estas pestañas aparecen los campos que deberán ser llenados por el usuario y que se han referenciado con un numeral.

Los campos 1.1 Razón Social, 1.2 Registro Federal de Contribuyentes y 1.1.9 A-G Domicilio Fiscal no pueden ser modificados.

Para cambiarse de un campo a otro utilice el apuntador del ratón; puede borrar información ya capturada, puede llenar los campos empleando la opción de copiar el texto seleccionado

de otro documento electrónico y pegarlo en el campo en que se encuentre posicionado el cursor en la Solicitud en Línea.

En cualquier momento puede salvar la información capturada seleccionando la opción "Guardar Sin Cerrar", que se localiza al final del formulario.

Esta tarea de guardar información puede tardar algunos minutos, dependiendo de la velocidad y el ancho de banda del que disponga su servicio de internet. Es necesario ser paciente, esperar y asegurarse que la información se ha guardado, observe que aparezca un recuadro confirmando que la información fue guardada.

En algunos numerales se solicita anexar o subir archivos a la plataforma; están señalados con la leyenda en azul ANEXAR; son **quince documentos (archivos)** que el usuario debe tener listos para anexarlos a la Solicitud en Línea a través del botón "Elige archivo".

Al oprimir este botón se abre el menú de control de archivos del equipo del usuario para que seleccione el documento y oprima "Abrir". Un banner en verde aparecerá indicando que fue correcta la operación y el nombre del archivo que se anexo a continuación de la leyenda "Archivo"; si da un doble clic en "Ver archivo" el archivo podrá visualizarse.

En caso de repetir la operación, queda guardado en el sistema el último archivo, eliminándose los que con anterioridad se hayan subido para ese mismo inciso.

Especial cuidado debe tenerse al subir los archivos a la aplicación, aquellos en formato diferente al solicitado o que tengan un tamaño mayor a 10 MB, no serán reconocidos. Si va a subir PDF a partir de archivos escaneados, le sugerimos usar una resolución de 300 DPI.

No se aceptará nombres de archivos que contengan caracteres especiales, por ejemplo: acentos, -,+,\_,#, \$, etc. se recomienda solo usar letras y números seguidos sin dejar espacio y nombres cortos.

A continuación encontrará tres tablas para rápida referencia de:

- Tabla 1.- Documentos que deberá tener a la mano para subir a la plataforma.
- Tabla 2.- Documento que deben integrase en el Proyecto en Extenso, según el área de especialidad a la que aplica.
- Tabla 3.- Instrucciones para el llenado de los campos de la solicitud.

## TABLA 1

## Documentos a Subir a la Plataforma de la Solicitud en Línea

Los siguientes archivos deben subirse a la plataforma en el numeral de la Solicitud en Línea que se indica, **asegúrese de tenerlos a la mano**:

| No | Formato  | Documento                                                                                                    |
|----|----------|----------------------------------------------------------------------------------------------------|
| 1  | PDF      | RFC (cédula de identificación fiscal), numeral 1.1.3                                                                                                    |
| 2  | PDF      | Autorización o soporte legal para recibir donativos, numeral 1.1.6                                                                                                    |
| 3  | PDF      | Última declaración anual de impuestos de la organización, en caso de que sea privada<br>o, de la cuenta pública para organismo del sector público, numeral 1.2.1                                                         |
| 4  | PDF      | Opinión de Cumplimiento de Obligaciones Fiscales (reciente), numeral 1.2.2                                                                                                    |
| 5  | PDF      | Carta u oficio de solicitud del donativo, numeral 2.3.2                                                                                                    |
| 6  | PDF WORD | Análisis de involucrados, numeral 2.4.4 (formato disponible en taller de marco lógico para descarga)                                                                                                    |
| 7  | PDF WORD | Árbol del problema, numeral 2.4.5 (formato disponible en taller de marco lógico para descarga)                                                                                                    |
| 8  | PDF WORD | Árbol de objetivos, numeral 2.7.1 (formato disponible en taller de marco lógico para descarga)                                                                                                    |
| 9  | PDF WORD | Análisis de alternativas, numeral 2.7.2 (formato disponible en taller de marco lógico para descarga)                                                                                                    |
| 10 | EXCEL    | Cronograma de actividades, numeral 2.7.6 (formato disponible en taller de marco lógico y solicitud en línea para descarga)                                                                                               |
| 11 | EXCEL    | Recursos humanos que participarán en el proyecto, numeral 2.7.7 (formato disponible en taller de marco lógico y solicitud en línea para descarga)                                                                        |
| 10 | DDE Word | Proyecto en extenso, antes de cargarlo verifique que el proyecto en extenso no tenga más de 20 cuartillas (interlineado sencillo y fuente Arial de 10 puntos) y tenga una extensión máxima de 5 MB, numeral 2.7.8        |
| 12 |          | Asegúrese de anexar al proyecto en extenso, los documentos adicionales que de<br>acuerdo con la especialidad médica son requeridos.<br>(formato disponible en taller de marco lógico y solicitud en línea para descarga) |
| 13 | PDF      | Cartas de colaboración, en caso de que existan otras organizaciones que vayan a participar en el desarrollo del proyecto sin que necesariamente hagan aportaciones económicas, manual 3.4.2                              |
| 14 | EXCEL    | Presupuesto por concepto de gasto, , manual 4.2.2 (formato disponible en taller de marco lógico y solicitud en línea para descarga)                                                                                      |
| 15 | PDF      | Cartas compromiso de cada una de las contrapartes financieras del proyecto, , manual 4.2.3 integrarlas en un solo archivo PDF                                                                                            |

# TABLA 2 Documentos a Integrar en el Proyecto en Extenso por Especialidad:

Dependiendo de la especialidad a la que se aplique, deberán anexarse los siguientes documentos en formato PDF al proyecto en extenso:

| Documento a anexarA3:G10                                                                                                    | Quién debe<br>presentarlo                                  | Cáncer en niños y<br>adolescentes | Reemplazo de<br>equipo médico<br>obsoleto de<br>unidades<br>hospitalarias | Salud de adultos<br>con síndrome<br>metabólico | Salud digital | Proyectos de<br>investigación en<br>salud |
|----------------------------------------------------------------------------------------------------|------------------------------------------------------------|-----------------------------------|---------------------------------------------------------------------------|------------------------------------------------|---------------|-------------------------------------------|
| Acreditar vinculación con otras instituciones u<br>organizaciones de los sectores público o privado<br>mediante acuerdos o convenios de colaboración<br>formales para el desarrollo del proyecto                                                                                                    | Instituciones Públicas<br>y Organizaciones<br>civiles      | $\checkmark$                      |                                                                           | ✓                                              | $\checkmark$  | ✓                                         |
| Esquemas de referenciación de pacientes                                                                                                    | Hospitales que<br>participen en el<br>proyecto             | $\checkmark$                      |                                                                           |                                                |               |                                           |
| Carta de obsolescencia del equipo a reemplazar<br>emitida por carta de fabricantes                                                                                                    | Hospitales públicos o<br>privados de tercer<br>nivel       |                                   | $\checkmark$                                                              |                                                |               |                                           |
| Estudio de efectividad de la inversión del equipo<br>a reemplazar                                                                                                    | Hospitales públicos o<br>privados de tercer<br>nivel       |                                   | ✓                                                                         |                                                |               |                                           |
| Escrito en el que manifiesten que en el costo<br>total del proyecto se incluye: el costo del equipo,<br>el retiro del equipo a reemplazar, la adecuación<br>de la infraestructura física para la instalación del<br>equipo nuevo, de los servicios requeridos para su<br>operación y el de los servicios de mantenimiento<br>preventivo y correctivo durante los primeros<br>cinco años por un proveedor autorizado por el<br>fabricante, incluido el período de garantía. | Hospitales públicos o<br>privados de tercer<br>nivel       |                                   | ✓                                                                         |                                                |               |                                           |
| Listado de personal de salud que labora de<br>manera permanente en la organización y cuenta<br>con experiencia para el desarrollo del proyecto<br>en la especialidad                                                                                                    | Hospitales públicos o<br>privados de tercer<br>nivel       |                                   |                                                                           |                                                | $\checkmark$  | ✓                                         |
| Dictamen favorable del comité de investigación<br>y/o ética de la iniciativa que se presenta                                                                                                    | Organizaciones que<br>realizan investigación<br>científica |                                   |                                                                           |                                                |               | $\checkmark$                              |
| En caso de solicitar equipo para proyectos de<br>investigación, su costo debe ser marginal con<br>respecto al total del proyecto y justificar la<br>necesidad.                                                                                                    | Organizaciones que<br>realizan investigación<br>científica |                                   |                                                                           |                                                |               | $\checkmark$                              |

## TABLA 3

## Instrucciones para el Llenado de los Campos de la Solicitud en Línea

El llenado de la información de los campos de texto deberá hacerse en altas y bajas.

| Numeral                                                                                                    | Indicaciones                                                                                                    |
|----------------------------------------------------------------------------------------------------|----------------------------------------------------------------------------------------------------|
| 1. Información de la institució                                                                                                    | n solicitante                                                                                                    |
| 1.1 Información legal y fiscal                                                                                                    |                                                                                                    |
| 1.1.1 Razón Social                                                                                                    | Nombre de la Donataria que solicita el donativo, tal y como aparece en el acta constitutiva o decreto de creación.                                                                                                    |
| 1.1.2 Registro Federal de<br>Contribuyentes                                                                                                    | Proporcionar el Registro Federal de Contribuyentes (no<br>usar espacios ni guiones), incluyendo la homoclave de la<br>Donataria.                                                                                                    |
| 1.1.3 Registro Federal de<br>Contribuyentes (Anexar<br>cédula)                                                                                              | Anexar copia de la Cédula de Identificación Fiscal.                                                                                                    |
| 1.1.4 Figura jurídica                                                                                                    | Señalar el tipo de razón social bajo la cual se creó la<br>Donataria y que se específica en su acta constitutiva o<br>decreto de creación, seleccionar opción.                                                                                                    |
| 1.1.5 Fecha de Constitución                                                                                                    | Indicar la fecha en que se constituyó la Donataria.                                                                                                    |
| 1.1.6 Autorización o soporte<br>legal para recibir donativos y<br>expedir recibos deducibles de<br>impuestos                                                | Para organizaciones privadas:<br>Copia de la última publicación en el Diario Oficial de la<br>Federación (Anexo 14) en el que aparece la organización<br>como donataria autorizada u oficio del SAT en que<br>autoriza recibir donativos a la Donataria.<br>Para organizaciones públicas:<br>Decreto de creación del Organismo Público, Ley o<br>instrumento que le faculte para recibir donativos. |
| 1.1.7 Fecha de la última<br>publicación en el Diario Oficial<br>de la Federación o Gaceta del<br>Estado de la facultad para<br>recibir donativos (vigente): | Fecha de publicación de dicha autorización en el Diario<br>Oficial de la Federación u oficio del SAT o de publicación<br>del decreto.                                                                                                    |
| 1.1.8 CLUES/ N/A                                                                                                    | En el caso de que el proyecto contemple la prestación de<br>servicios médicos, indicar la Clave Única del<br>Establecimiento de Salud en donde se desarrollará el<br>proyecto.                                                                                                    |
| 1.1.9. Domicilio Fiscal: (Calle,<br>Número exterior, Número<br>Interior, Colonia/Localidad,<br>Municipio/Alcaldía, Estado,<br>Código Postal)                | Domicilio fiscal de la Donataria que presenta el proyecto,<br>debe coincidir con el que refleja la Cédula de Identificación<br>Fiscal.                                                                                                    |
| 1.1.10 Teléfono 1:                                                                                                    | Indicar el teléfono(s) de la Donataria.                                                                                                    |
| 1.1.11 Teléfono 2:                                                                                                    | Indicar el teléfono alterno de la Donataria.                                                                                                    |
| 1.1.12 Correo Electrónico:                                                                                                    | Cuenta de correo electrónico a donde se puede enviar<br>correspondencia al representante legal de la Donataria.                                                                                                    |
| 1.1.13 Correo Electrónico<br>Alterno (Opcional):                                                                                                    | Cuenta de correo electrónico a donde se puede enviar<br>correspondencia al responsable del proyecto de la<br>Donataria.                                                                                                    |
| 1.1.14 Página Web                                                                                                    | Dirección de la página en internet de la Donataria.                                                                                                    |

| 1.1.15 Redes sociales<br>(Facebook, X, Instagram,<br>Skype, etc.):                                                                                                    | Medios de comunicación colaborativa en línea.                                                                                                    |
|----------------------------------------------------------------------------------------------------|----------------------------------------------------------------------------------------------------|
| 1.1.16 Organización<br>dependiente de                                                                                                    | Indicar la Institución a la que pertenece la Donataria, en caso de que no aparezca, señalar la opción "Otro" y especificar el nombre.                                                                                                    |
| 1.1.17 Tipo de establecimiento<br>de salud                                                                                                    | Seleccionar el tipo de establecimiento de salud que es<br>aplicable a la Donataria, en caso de que sea diferente a<br>alguno de los mostrados seleccionar la opción Otro y<br>especificar.                                                                                                    |
| 1.2 Información Financiera                                                                                                    |                                                                                                    |
| 1.2.1 Última declaración anual de impuestos                                                                                                    | Para organizaciones privadas deberán adjuntar la<br>declaración anual de impuestos 2024 <b>(NO EL ACUSE).</b><br>Para los Organismos Públicos Descentralizados deberán<br>presentar la cuenta pública 2024 (NO EL ACUSE).                                                                                                    |
| 1.2.2 Opinión de cumplimiento<br>de obligaciones fiscales, con<br>una vigencia no mayor de 30<br>días:                                                                                                    | Incorporar copia de la opinión de cumplimiento de obligaciones fiscales con antigüedad no mayor a 30 días.                                                                                                    |
| 1.2.3 *Principales fuentes de<br>financiamiento de la institución<br>en el último año (Rubros: A)<br>Propios: cuotas de<br>recuperación, venta de<br>productos/servicios, eventos,<br>etc.; B) Externos:<br>convocatorias, donantes,<br>inversionistas, etc.; C)<br>Recursos gubernamentales): | Deberá señalar monto de los recursos que captó la<br>Donataria en 2024 por concepto de:<br>a) Recursos propios: cuotas recuperación, venta de<br>productos o servicios, eventos, etc.;<br>b) Recursos externos: provenientes de donativos por<br>convocatoria, otros donativos, inversionistas, etc.;<br>c) Recursos gubernamentales: subsidios o transferencias<br>de recursos públicos, ya sean federales o estatales. |
| 1.3 Información del órgano de                                                                                                    | gobierno                                                                                                    |
| 1.3.1 Conformación de su<br>órgano de gobierno, enliste<br>sus cinco integrantes<br>principales:                                                                                                    | Anote el nombre completo y cargo de los cinco principales<br>integrantes del órgano de gobierno de la Donataria.                                                                                                    |
| 1.3.2 Última fecha en que el<br>órgano de gobierno haya<br>sesionado:                                                                                                    | Indique la última fecha en que se reunió el órgano de<br>gobierno de la Donataria.                                                                                                    |
| 1.4 Información de la estructur                                                                                                    | a operativa.                                                                                                    |
| 1.4.1 Persona que dirige la<br>organización:                                                                                                    | Nombre, cargo, teléfono y extensión, en su caso, de la persona que dirige la Donataria (Director General, Gerente General o equivalente).                                                                                                    |
| 1.4.2 Representante legal:                                                                                                    | Nombre, cargo, teléfono y extensión, en su caso, de la<br>persona que funge como representante legal, a quien se<br>le han otorgado poderes para representar en actos legales<br>a la Donataria y que a la fecha no le han sido revocados.                                                                                                    |
| 1.4.3 ¿Cuenta con programa de protección civil?                                                                                                    | Indique si la Donataria tiene o no Plan de Protección Civil<br>(documento que tiene como finalidad establecer e indicar<br>acciones de prevención y auxilio destinadas a preparar al<br>personal ante una eventualidad.                                                                                                    |
| 1.5 Planeación Estratégica                                                                                                    |                                                                                                    |
| 1.5.1 Objeto Social                                                                                                    | Proporcionar el objeto de la Donataria conforme se<br>estipula en su acta constitutiva y que es acorde con la<br>naturaleza del proyecto que se presenta.                                                                                                    |

| 1.5.2 Misión y visión o                                                                                                    | Descripción del motivo o razón de ser de la Donataria.                                                                                                    |
|----------------------------------------------------------------------------------------------------|----------------------------------------------------------------------------------------------------|
| 1.5.3 Líneas de acción y<br>objetivos institucionales                                                                                       | Estrategias de orientación de la Donataria de diferentes<br>actividades que garantizan la integración, articulación y<br>continuidad de esfuerzos, de manera ordenada, coherente<br>y sistemática para alcanzar los objetivos.                                                                                                    |
| 1.5.4 Última fecha de revisión<br>o elaboración de plan<br>estratégico                                                                      | Día, mes y año en el que se elaboró por última vez el plan estratégico.                                                                                                    |
| 1.6 Antecedentes                                                                                                    |                                                                                                    |
| 1.6.1 ¿Ha contado, en los<br>últimos cuatro años, con el<br>apoyo de la Fundación<br>Gonzalo Río Arronte para la<br>ejecución de proyectos? | Indique si ha recibido la Donataria donativos en años<br>anteriores de la Fundación Gonzalo Río Arronte para<br>desarrollar algún proyecto dentro de esta misma<br>especialidad, mencione los últimos tres.                                                                                                    |
| 1.6.2 Especifique los<br>proyectos:                                                                                                    | Especifique el número y nombre del proyecto: anote el<br>año y el monto del donativo recibido de la FGRA para<br>cada uno de los proyectos que se enlisten.                                                                                                    |
| 2 INFORMACION DEL PROY                                                                                                    | ЕСТО                                                                                                    |
| 2.1 Persona responsable del p                                                                                                    | royecto                                                                                                    |
| 2.1.1 Nombre Completo                                                                                                    | Nombre completo de la persona que será responsable de<br>coordinar la ejecución del proyecto por parte de la<br>Donataria, quien deberá ser empleado en activo.                                                                                                    |
| 2.1.2 Cargo:                                                                                                    | Cargo que ocupa el responsable del proyecto dentro de la estructura orgánica de la Donataria.                                                                                                    |
| 2.1.3 Correo electrónico:                                                                                                    | Cuenta de correo electrónico del responsable del<br>proyecto.                                                                                                    |
| 2.1.4 Teléfono de oficina:                                                                                                    | Teléfonos donde se pueda localizar al responsable del<br>proyecto.                                                                                                    |
| 2.1.5 Teléfono celular:                                                                                                    | Teléfono celular donde se pueda localizar al responsable<br>del proyecto.                                                                                                    |
| 2.2 Áreas de especialidad y ca                                                                                                    | tegoría a la que aplica el proyecto                                                                                                    |
| 2.2.1 Seleccione la<br>especialidad y categoría a la<br>que aplica su proyecto                                                              | <ul> <li>Señalar el o la(s) área(s) de especialidad y la(s) categoría(s), en su caso, en la que se encuentra inmerso el proyecto y que se definen en la Convocatoria:</li> <li>1. Cáncer en niños y adolescentes</li> <li>2. Salud de adultos con síndrome metabólico</li> <li>3. Salud digital</li> <li>4. Reemplazo de equipo médico obsoleto de unidades hospitalarias</li> <li>5. Proyectos de investigación en salud</li> </ul> |
| 2.3 Información general del pro                                                                                                    | oyecto.                                                                                                    |
| 2.3.1 Nombre del proyecto:                                                                                                    | Título completo del proyecto.                                                                                                    |
| 2.3.2 Carta u oficio de solicitud de donativo                                                                                               | Adjuntar solicitud de donativo dirigido a la Lic. Marta<br>Mejía Montes, Presidenta del Patronato de la<br>Fundación Gonzalo Río Arronte, I.A.P. en el que se<br>indique: Nombre del proyecto, objetivo general, monto<br>total del proyecto, aportación financiera que se solicita a la<br>FGRA y duración. Deberá presentarse en hoja<br>membretada y firmada por el representante legal.                                          |
| 2.3.3 Duración del proyecto en meses:                                                                                                    | Indicar el tiempo en el que se prevé desarrollar el proyecto en meses.                                                                                                    |

| 2.3.4 Resumen ejecutivo del proyecto                                                   | Deberá explicar La problemática existente que se<br>pretende abordar con el proyecto (diagnóstico): Porque es<br>importante resolverla; La contribución que se espera<br>tenga el proyecto. La extensión máxima de la justificación<br>no deberá exceder de una cuartilla (fuente arial 10 puntos<br>con interlineado sencillo).                                                                                                    |
|----------------------------------------------------------------------------------------|----------------------------------------------------------------------------------------------------|
| 2.3.5 ¿Ha realizado proyectos similares al presentado?                                 | Indique si ha realizado proyectos similares al que<br>presenta, independientemente si recibió o no recursos de<br>la Fundación Gonzalo Río Arronte.                                                                                                    |
| 2.3.6 Describa brevemente las iniciativas desarrolladas y sus metas                    | Indicar el nombre del proyecto realizado e indicar las metas que se alcanzaron.                                                                                                    |
| 2.3.7 Mencione éxitos y áreas<br>de oportunidad de estas<br>intervenciones             | Descripción de los éxitos obtenidos y áreas de oportunidad en cada una de las intervenciones anotadas.                                                                                                    |
| 2.4 Diagnóstico de la situación                                                        | problema que da origen al proyecto                                                                                                    |
| 2.4.1 Área geográfica en la<br>que se desarrollará el<br>proyecto:                     | Indique la zona geográfica de impacto del proyecto;<br>seleccione el Estado de la lista desplegada y en el cuadro<br>'Municipio/Localidad/Delegación' indique los que sean<br>necesarios o 'Nacional', según sea el caso. Si el proyecto<br>abarca varios Estados, en la lista desplegada seleccionar<br>la opción 'Agregar" para ir añadiendo a la lista.                                                                                                    |
| 2.4.2 Especifique el problema<br>que aborda el proyecto                                | Identificar el problema que se desea intervenir, así como<br>sus causas y sus efectos. El procedimiento que se sugiere<br>seguir es: • Analizar e identificar lo que se considere como<br>problemas principales de la situación a abordar. •<br>Establecer el problema central que afecta a la comunidad,<br>aplicando criterios de prioridad y selectividad. • Definir los<br>efectos más importantes del problema en cuestión,<br>analizar y verificar su importancia. • Anotar las causas del<br>problema central detectado. Esto significa buscar qué<br>elementos están o podrían estar provocando el problema.                                                                                                    |
| 2.4.3 Describa y explique las<br>principales causas y efectos<br>del problema abordado | Causas: Determinantes que de forma particular o en<br>conjunto contribuyen al problema y Efectos: Resultados<br>únicos o diversos ocasionados por el problema                                                                                                    |
| 2.4.4 Análisis de involucrados                                                         | El análisis de involucrados implica: • Identificar todos<br>aquellos que pudieran tener interés o que se pudieran<br>beneficiar directa e indirectamente (pueden estar en varios<br>niveles, por ejemplo, local, regional, nacional) • Investigar<br>sus roles, intereses, poder relativo y capacidad de<br>participación • Identificar su posición, de cooperación o<br>conflicto, frente al proyecto y entre ellos y diseñar<br>estrategias con relación a dichos conflictos. • Interpretar<br>los resultados del análisis y definir como pueden ser<br>incorporados en el diseño del proyecto.<br>El formato a emplear podrá ser descargado en la sección<br>"Formatos descargables para la solicitud en línea del taller<br>de marco lógico" y que deberá haber sido ya elaborado.<br>Para anexar el archivo convertido a PDF, oprima 'Archivo"<br>y seleccione el archivo PDF que contenga este documento<br>en su computadora |

| 2.4.5 Árbol de problemas:                                                                                                    | El árbol de problemas da una imagen completa de la<br>situación negativa existente. Revisar la validez e<br>integridad del árbol; asegurarse que las causas<br>representen causas y los efectos representen efectos, que<br>el problema central este correctamente definido y que las<br>relaciones (causales) estén correctamente expresadas.<br>El formato a emplear podrá ser descargado en la sección<br>"Formatos descargables para la solicitud en línea del taller<br>de marco lógico" y deberá haber sido elaborado.<br>Para anexar el archivo convertido a PDF, oprima 'Archivo"<br>y seleccione el archivo PDF que contenga este documento<br>en su computadora |
|----------------------------------------------------------------------------------------------------|----------------------------------------------------------------------------------------------------|
| 2.4.6 Describa el entorno y<br>contexto dónde pretende<br>desarrollarse el proyecto:                                                                                                    | Por entorno se entiende el medio ambiente económico,<br>político, social, educativo cultural, científico y tecnológico<br>en el que se encuentra inmersa la Donataria, el análisis de<br>contexto, es la caracterización del entorno donde se<br>localiza el problema de intervención, así como la red de<br>actores que participan e influyen positiva o negativamente<br>en la construcción, sostenimiento y/o repetición de la<br>situación adversa, sus relaciones y dinámicas.                                                                                                    |
| 2.5 Beneficiarios Directos                                                                                                    |                                                                                                    |
| 2.5.1 Desglose los<br>beneficiarios directos por<br>grupo de población objetivo,<br>es decir, aquellas personas<br>que participarán directamente<br>o se beneficiarán directamente<br>de la implementación de sus<br>actividades: | Población Objetivo: es aquella que será beneficiada con el<br>proyecto (Adolescentes que han iniciado su vida sexual<br>que viven en municipios de muy alta y alta marginación en<br>la Ciudad de Colima). Datos estadísticos si están<br>disponibles.                                                                                                    |
| 2.5.2 Describa las<br>características de los<br>beneficiarios directos y<br>justifique su cálculo:                                                                                                    | Anotar el número de personas que serán beneficiadas de<br>manera directa al desarrollar el proyecto, vgr: Al reducir<br>25% el embarazo en adolescentes se estima que 1,280<br>mujeres entre 15 y 19 años fueron atendidas. Anotar la<br>unidad de medida, por ejemplo: hospitales o municipios o<br>pacientes o etc.                                                                                                    |
| 2.6 Beneficiarios Indirectos                                                                                                    |                                                                                                    |
| 2.6.1 Beneficiarios indirectos                                                                                                    | Son todas aquellas personas que se ven beneficiadas con<br>ese mismo apoyo, pero sin ser principales receptores de<br>la acción; generalmente son las familias, las personas<br>más cercanas e incluso la comunidad.                                                                                                    |
| 2.6.2 Describa las<br>características de los<br>beneficiarios indirectos y<br>justifique su cálculo:                                                                                                    | Aquellas personas que el proyecto les beneficia en orden<br>secundario, señalando sus características, la cantidad<br>aproximada y la manera en que serán favorecidos con el<br>proyecto.                                                                                                    |
| 2.7 Propuesta de intervención                                                                                                    |                                                                                                    |
| 2.7.1 Árbol de objetivos                                                                                                    | Todos los estados positivos del proyecto se presentan en<br>un diagrama de objetivos en el que se observa la jerarquía<br>de los medios y de los fines.<br>El formato a emplear podrá ser descargado en la sección<br>"Formatos descargables para la solicitud en línea del taller<br>de marco lógico" y deberá haber sido elaborado.                                                                                                    |

|                                                                       | Para anexar el archivo convertido a PDF, oprima 'Archivo"<br>y seleccione el archivo PDF que contenga este documento<br>en su computadora                                                                                                    |
|-----------------------------------------------------------------------|----------------------------------------------------------------------------------------------------|
| 2.7.2 Análisis de alternativas                                        | Consiste en comparar las posibles estrategias para incidir<br>en el propósito central y seleccionar aquella o aquellas<br>que resulten más adecuadas para la formulación de la<br>propuesta de intervención; este análisis requiere:<br>•Identificación de las distintas estrategias posibles para<br>alcanzar los objetivos •Criterios precisos que permitan<br>elegir las estrategias • Selección de la estrategia aplicable<br>a la intervención.<br>El formato a emplear podrá ser descargado en la sección<br>"Formatos descargables para la solicitud en línea del taller<br>de marco lógico" y deberá haber sido elaborado.<br>Para anexar el archivo convertido a PDF, oprima 'Archivo"<br>y seleccione el archivo PDF que contenga este documento<br>en su computadora |
| 2.7.3 Describa su Propósito<br>Central (Objetivo General) /<br>Efecto | Describir la situación futura a la que se desea llegar una<br>vez se han resuelto los problemas: • Propósito/objetivo: Es<br>el resultado que se espera una vez que se realizó el<br>proyecto. Es el objetivo central del proyecto. Se expresa<br>como una situación alcanzada por la población, no como<br>un resultado deseado; • Componentes/medios: Todo<br>aquello que se produzca del proyecto para concretar el<br>Propósito. Los componentes pueden darse a lo largo del<br>proyecto o una vez que se concluye. Se definen como<br>resultados logrados.                                                                                                    |
| 2.7.4 Matriz de marco lógico                                          | La Matriz de Marco Lógico presenta en forma resumida<br>los aspectos más importantes del proyecto. Posee cuatro<br>columnas que suministran la siguiente información: • Un<br>resumen narrativo de los objetivos y las actividades. •<br>Indicadores (Resultados específicos a alcanzar). • Medios<br>de Verificación. • Supuestos (factores externos que<br>implican riesgos). Y cuatro filas que presentan información<br>acerca de los objetivos, indicadores, medios de<br>verificación y supuestos en cuatro momentos diferentes en<br>la vida del proyecto.                                                                                                    |
| 2.7.5 Sistema de Evaluación                                           | Análisis de la relevancia, la efectividad y la eficiencia de<br>las intervenciones del proyecto y su impacto (ya sean<br>esperadas o no) en relación con los objetivos<br>establecidos.                                                                                                    |
| 2.7.6 Cronograma de<br>actividades                                    | El usuario deberá descargar el formato seleccionando el<br>botón "Descargar formato aquí" en el que debe indicar de<br>manera concreta y precisa las actividades programadas<br>para alcanzar los objetivos: •Especificar y enumerar de<br>manera secuencial las actividades a realizar.<br>•Distribuir en el tiempo el desarrollo de las actividades,<br>emplear meses como unidad de medida.<br>•Determinar el costo (sin centavos) de cada una de las<br>actividades, de forma que la suma de los costos de todas<br>las actividades sea igual al costo total del proyecto,<br>considerando los recursos que aportará la donataria, las<br>aportaciones de otras fuentes y los recursos que se<br>solicitan a la Fundación Gonzalo Río Arronte.                              |

|                               | <ul> <li>Para cada actividad programada, especificar los</li> </ul>                                             |
|-------------------------------|----------------------------------------------------------------------------------------------------|
|                               | entregables.                                                                                                    |
|                               | ona vez que se nava lienado el formato XLS y se nava<br>revisado, deberá adjuntarse a la solicitud mediante la  |
|                               | opción "Archivo" y selecciones el <b>archivo XLS</b> en su                                                      |
|                               | computadora que lo contenga.                                                                                    |
|                               | El usuario deberá descargar el formato seleccionando el                                                         |
|                               | botón "Descargar formato aquí", en el que deberá                                                                |
|                               | relacionar los integrantes de la Donataria/Institución y                                                        |
|                               | v/o apovar las actividades del provecto.                                                                        |
|                               | A. Personal que f <b>orma parte de la plantilla de la</b>                                                       |
|                               | <b>organización</b> que solicita donativo y participará en el                                                   |
|                               | <mark>proyecto, ya sea que esté contratada de <b>base</b></mark>                                                |
|                               | (asalariado) o asimilados a salarios.                                                                           |
|                               | Anotar nombre completo, puesto o función que tiene en                                                           |
|                               | la organización, sueldo mensual, % de su tiempo que le dedicará al provecto meses que participará en el         |
|                               | provecto y actividades que desarrollará en el provecto                                                          |
|                               | El formato calculará el costo total que implicará su                                                            |
| 2.7.7 Especifique el numero y | colaboración para el proyecto.                                                                                  |
|                               | B. Personas físicas externas que serán contratadas                                                              |
|                               | por honorarios profesionales para el proyecto, tales                                                            |
|                               | como: expertos, consultores, especialistas o trabajos de                                                        |
|                               | determinades y deberán entregar un producto en                                                                  |
|                               | específico al término de su contrato                                                                            |
|                               | Para cada persona física se deberán registrar: las                                                              |
|                               | actividades a realizar incluyendo el producto que se                                                            |
|                               | espera entregue, el honorario mensual que se le pagará                                                          |
|                               | por sus servicios profesionales (IVA incluido), el número                                                       |
|                               | de meses que se contratara y la especialidad de la<br>porcopa física a contratar. El formato calculará al costa |
|                               | de cada persona física y el costo total a pagar con                                                             |
|                               | recursos de la FGRA.                                                                                            |
|                               | El usuario deberá descargar el formato seleccionando el                                                         |
|                               | botón "Descargar formato aquí", donde encontrará los                                                            |
|                               | terminos de referencia para elaborar el Proyecto en                                                             |
|                               | Asegúrese integrar todos los documentos y formatos El                                                           |
| 278 Provecto en extenso       | límite es hasta 30 cuartillas                                                                                   |
|                               | Lina vez revisado, obtenga una versión del Provecto en                                                          |
|                               | Extenso en formato PDF.                                                                                         |
|                               | Suba el archivo a la solicitud mediante la opción "Anexar"                                                      |
|                               | y seleccione el archivo en su computadora que lo                                                                |
|                               | contenga.                                                                                                    |
| 3 JUSTIFICACIÓN DEL PRO       |                                                                                                    |
|                               | Serie de actividades y tareas programadas sobre un grupo                                                        |
| 3.1.1 Describe el proceso de  | con el fin de provocar un cambio social para meiorar su                                                         |
| intervención                  | situación con una metodología de trabajo concreta                                                               |
|                               | destinada a la consecución de un fin.                                                                           |

| 3.1.2 Describe y justifica la<br>metodología de evaluación de<br>resultados, efectos e impactos                                                                           | Describir el proyecto que se propone, el alcance que<br>tendrá y el detalle de la metodología que se aplicará, que<br>debe incluir referencia a metodologías estandarizadas, de<br>ser el caso, el uso de equipamientos específicos, los<br>diseños experimentales, las formas de muestreo, etc.                                                                                                    |
|----------------------------------------------------------------------------------------------------|----------------------------------------------------------------------------------------------------|
| 3.2 Sostenibilidad                                                                                                    |                                                                                                    |
| 3.2.1 Explicite las estrategias<br>que implementará la institución<br>para que los cambios y<br>transformaciones del proyecto<br>sean sostenibles en el tiempo            | Las estrategias son la forma como se dirige el<br>cumplimiento de un plan y la consecuencia de las<br>acciones programadas para el desarrollo del proyecto.                                                                                                    |
| 3.2.2 Describa las estrategias<br>financieras que permitirán a la<br>institución dar continuidad al<br>proyecto sin apoyo de<br>Fundación Gonzalo Río<br>Arronte          | Señalar que otras alternativas se tiene para atender a la<br>población objetivo del proyecto en la región de impacto, en<br>caso de que el proyecto no pueda ser realizado.                                                                                                    |
| 3.3 Innovación                                                                                                    |                                                                                                    |
| 3.3.1 Describa cuales son los<br>aspectos que pueden aportar<br>valor a su proyecto en materia<br>de innovación                                                           | Creación de estrategias que permitan solucionar las<br>necesidades de una comunidad, población e innovar en<br>algún proceso o servicio y que pueda generar cambios<br>significativos.                                                                                                    |
| 3.4 Alianzas estratégicas                                                                                                    |                                                                                                    |
| 3.4.1 Enliste las alianzas<br>estratégicas nacionales e<br>internacionales con las que<br>realizará el presente proyecto<br>y describa su colaboración y/o<br>vinculación | Lista de acuerdos entre dos o más<br>organizaciones/instituciones que comparten recursos con<br>el fin de lograr un objetivo en común.                                                                                                    |
| 3.4.2 Cartas de colaboración o<br>convenios con aliados<br>estratégicos                                                                                                   | Carta en papel membretado y firmada por el representante<br>legal de cada una de las instituciones u organizaciones en<br>las que <b>describen su participación y se comprometen</b><br><b>a participar en el proyecto (Ver anexo 11).</b><br>Las cartas deberán integrarse en un sólo archivo PDF.                                                                                                    |
| 4 PRESUPUESTO                                                                                                    |                                                                                                    |
| 4.1 Aportaciones:                                                                                                    |                                                                                                    |
| 4.1.1 Monto solicitado a la<br>FGRA:                                                                                                    | <ul> <li>Formato numérico en pesos mexicanos del monto del recurso que se pretende solicitar, tome en cuenta que: la aportación financiera del solicitante y demás instituciones/organizaciones que participen en el proyecto, deberá ser de cuando menos:</li> <li>50 % Cáncer en niños y adolescentes.</li> <li>50 % Salud de adultos con síndrome metabólico.</li> <li>50 % Salud digital.</li> <li>50 % Reemplazo de equipo médico obsoleto de unidades hospitalarias.</li> <li>50 % Proyectos de investigación en salud.</li> </ul> |
|                                                                                                    | Formato numérico en pesos mexicanos que                                                                                                    |
| 4.1.2 Monto aportado por la<br>institución solicitante:                                                                                                    | monetariamente y/o en especie contribuirá la Donataria para la realización del proyecto.                                                                                                    |
| 4.1.3 Aportación de las                                                                                                    | Deberá señalar el nombre de todas las organizaciones                                                                                                    |
| organizaciones contraparte:                                                                                                    | que aportarán recursos financieros al proyecto y deberá                                                                                                    |

|                                                                       | registrarse el importe sin centavos. En la columna estatus<br>indicar si ya se cuenta con esos recursos o están por<br>obtenerse.                                                                                                    |
|-----------------------------------------------------------------------|----------------------------------------------------------------------------------------------------|
| 4.1.4 Monto total del proyecto                                        | Formato numérico en pesos mexicanos que<br>monetariamente y/o en especie es el monto total para la<br>ejecución del proyecto.                                                                                                    |
| 4.2 Resumen de los recursos f                                         | inancieros requeridos para la ejecución del proyecto                                                                                                    |
| 4.2.1 Resumen de los<br>recursos financieros por<br>concepto de gasto | <ul> <li>Capturar los costos estimados (sin comas, puntos y sin centavos) que tendrá el proyecto a nivel concepto de gasto (personal, insumos y materiales, servicios, equipo y obra) por participante en el proyecto (Solicitante, FGRA = Fundación Gonzalo Río Arronte, Otras = Otros participantes).</li> <li>Estas cantidades deben coincidir con los subtotales que arroja el formato "Presupuesto a nivel concepto de gasto" al que se hace referencia en el punto 4.2.2.</li> <li>No son elegibles para cubrirse con recursos del donativo que autorice la FGRA los gastos asociados a personal y obra, por lo dichos campos en la tabla resumen están bloqueados.</li> <li>Los gastos no elegibles comprenden: <ol> <li>Servicios personales: sueldos, salarios, honorarios compensaciones, sobresueldos, honas extras, becas, comisiones y prestaciones laborales.</li> <li>Gastos administrativos como: teléfono, luz, agua, predial, arrendamiento, servicios de limpieza, fumigación, mantenimiento de vehículos/inmuebles /mobiliario, pago de derechos de autor, propiedad intelectual/industrial, registro de patentes / gastos financieros como intereses, comisiones bancarias, multas, recargos y demás y adquisición de mobiliario de oficina.</li> <li>Obra; construcción o remodelación de inmuebles (salvo lo que se especifica a continuación para la especialidad de Reemplazo de Equipo).</li> </ol> </li> <li>Los importes consignados en el concepto equipo, se refieren a los que serán adquiridos para realizar el proyecto, no deben incluirse los ya existentes.</li> <li>Para el caso del equipo solicitado en el proyecto como aportación de la FGRA, deben ser equipos nuevos y estar amparados por una cotización reciente (no más de tres meses de antigüedad), donde se indique marca, modelo y las especifico, para el caso de equipo solicitados por el solicitante, incluyendo el I.V.A. y el flete, en su caso.</li> <li>En especifico, para el caso de proyectos en la especialidad de Reemplazo, a caso de equipo nuevo.</li> <li>D) Los servicios de mantenimiento preventivo y co</li></ul> |

|                                                              | proveedor autorizado por el fabricante, incluido el<br>período de garantía.<br>Las cotizaciones las deberá conservar la donataria y les<br>serán solicitadas si el proyecto resulta beneficiado con el<br>donativo.                                                                                                    |
|--------------------------------------------------------------|----------------------------------------------------------------------------------------------------|
| 4.2.2 Desglose del<br>presupuesto por concepto de<br>gasto   | Deberá descargarse el archivo 'Presupuesto por concepto<br>de gasto del proyecto' en formato Excel oprimiendo la<br>opción "Descargue formato presupuesto". En él, se<br>deberán definir los conceptos de gasto y los importes que<br>cada contraparte aportará para el desarrollo del proyecto.<br>Los importes que se capturen deben considerar el IVA y<br>registrarse SIN CENTAVOS. Una vez que se haya llenado<br>el formato y se haya revisado, deberá adjuntarse a la<br>solicitud que se presenta mediante la opción de 'Anexar<br>presupuesto'. Para anexarlo oprima 'Examinar' y<br>selecciones <b>el archivo XLS</b> en su computadora que lo<br>contenga. |
| 4.2.3 Cartas compromiso de<br>las organizaciones contraparte | Deberán recopilarse las cartas compromiso, en papel<br>membretado y firmadas por su representante legal, en la<br>que indiquen su participación en el financiamiento del<br>proyecto, precise el importe monetario (efectivo o<br>especie) y tipo de recursos que aportará; deberán<br>estar integradas en un solo archivo PDF. (Ver anexo<br>12).                                                                                                    |

## 5.4 Enviar la Solicitud en Línea

Al concluir el llenado de las cuatro pestañas oprima "**Guardar sin cerrar**", revise por última ocasión la información capturada. Posteriormente oprima el botón "**Concluir solicitud**".

En caso de **existir algún error** aparecerá en un recuadro rojo la **leyenda** "**Existen elementos que requieren su atención**". Verifique los campos de cada una de las pestañas e identifique aquellos que contengan una leyenda en rojo, corrija la información.

|                                                                                                    | 2 Informa                                                                                                    | ción del proyecto          | Justificación del proyecto | Presupuesto |  |  |  |
|----------------------------------------------------------------------------------------------------|----------------------------------------------------------------------------------------------------|----------------------------|----------------------------|-------------|--|--|--|
| Σ                                                                                                    | 500.00                                                                                                    | 1,000.00                   | 20.00                      | 1520.00     |  |  |  |
| %                                                                                                    | 32.89                                                                                                    | 65.79                      | 1.32                       | )           |  |  |  |
| 4.2.2. Desglose el presupuesto por ci<br>ANEXAR<br>Descargar aqui Formato de Presupu                           | incepto de gasto: ANEXAR.<br>esto                                                                                                |                            |                            |             |  |  |  |
| Elegir archivo No se eligió n<br>Archivo : 20 SOL 657 PRESUPUESTO.xlsx                                         | Ingun archivo<br>Ø Visualizar : 20 SOL 657 PRESUPUESTO.xisx ●                                                                    |                            |                            |             |  |  |  |
| 4.2.3. Cartas compromiso de las orga                                                                           | nizaciones contraparte                                                                                                    |                            |                            |             |  |  |  |
| ANEXAR     Si cuentan con más de un archi                                                                      | vo, favor de juntar los archivos en un solo para pou                                                                             | ler cargarlo en el Sistema |                            |             |  |  |  |
| ANEXAR     Si cuentan con más de un archi Elegir archivo No se eligió n                                        | vo, favor de juntar los archivos en un solo para po<br>ingún archivo                                                             | ler cargario en el Sistema |                            |             |  |  |  |
| ANEXAR     Si cuentan con más de un archi Elegir archivo No se eligió n Archive : 16 SOL 657 CARTA COMPROME    | vo, favor de juntar los archivos en un solo para po<br>Ingún archivo<br>O pdf @ Visualizar : 16 SOL 657 CARTA COMPROMISO pdf     | er cargerio en el Sistema  |                            |             |  |  |  |
| ANEXAR     SIcuentan con más de un archi Elegir archivo     No se eligió n Archivo : 18 SOL 657 CARTA COMPROME | vo, favor de juntar los archivos en un solo para por<br>ingún archivo<br>Ο pell θ - Visualizar : 16 SOL 657 CARTA COMPROMISO pel | er cargarlo en el Sistema  |                            |             |  |  |  |
| ANEXAR     SI Cuentan con más de un archi Elegir archivo No se eligió n Archive : 16 SOL 657 CARTA COMPROME    | vo, favor de juntar los archivos en un solo para por<br>ingún archivo<br>lo pel el Veuxitar: 1950, 657 CARTA COMPROMISO pel      | er cargerlo en el Sistema  | _                          |             |  |  |  |

De estar todo correcto, seleccione "Enviar Solicitud" para dar por finalizado el proceso de registro de su solicitud de donativo. Se emitirá un mensaje en verde señalando que la

solicitud siendo procesada, asignado un número de registro, cuando se concluya el proceso el sistema ubicará al usuario en la pantalla de inicio:

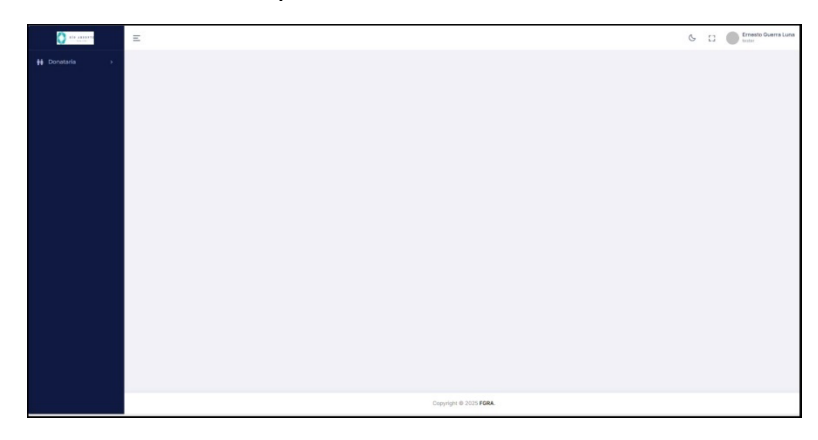

El usuario recibirá un correo notificando el registro de la solicitud, la fecha, hora y el número asignado a la solicitud de donativo.

|           | UNA2907227Y529_04<br>185 KB                  | 025.pdf 🗸                                                                                                    |
|-----------|----------------------------------------------|----------------------------------------------------------------------------------------------------|
| I         | R I                                          | O A R R O N T E                                                                                                    |
| La<br>20: | Fundación Gonzalo R<br>25 con fecha 29-04-2( | o Arronte, agradece a UNIVERSIDAD NACIONAL AUTONOMA DE MEXICO el registro de una solicitud de donativo en la Convocatoria Salud<br>25 a las 13:32:27 misma que obtuvo el número de registros AD000364 |

Si selecciona la opción "Llenado" del menú que aparece al margen izquierdo de la pantalla, el sistema emitirá un mensaje de que ha concluido su llenado.

| 😼 Editar 🕥 🔟        | Ø        | e ···                     | 6 (002).JPG                    |                              | 8 👂 🧉             | i – 🕹                      |      |
|---------------------|----------|---------------------------|--------------------------------|------------------------------|-------------------|----------------------------|------|
| <b>1</b> 10 AREOSTE |          | Ξ                         |                                |                              | 6 []              | Ernesto Guerra L<br>TESTER | una. |
| 辩 Donataria         |          | Solicitud                 |                                |                              |                   |                            |      |
|                     |          | Convocatoria : Salud 2025 | Área : Salud                   | Tipo : Anual                 | Año : 2025        |                            |      |
|                     |          | La convoca<br>o           | ntoria se ha c<br>ha concluido | cerrado , no<br>o con su lle | o esta vi<br>nado | gente,                     |      |
|                     |          |                           |                                |                              |                   |                            |      |
|                     |          |                           |                                |                              |                   |                            |      |
|                     |          |                           | Copyrig                        | ht © 2025 FGRA.              |                   |                            |      |
|                     | b 1920 x | 876 🗎 81.4 KB             |                                | <b>O</b> 71%                 | ୍ ୧ -●—           | €                          | 2    |

Su solicitud podrá ser reimpresa accesando la opción Mis Solicitudes del menú del margen izquierdo de la pantalla, donde podrá ubicar su solicitud e imprimirla.

| E E | ditar 🔊    |         | Ø      | ß              |            |          | 7 (00)       | 2)JPG  |              |           |             | 2   | •       | 8      | - a                   | ×       |
|-----|------------|---------|--------|----------------|------------|----------|--------------|--------|--------------|-----------|-------------|-----|---------|--------|-----------------------|---------|
|     | () ×10     | ARRONTE |        | Ξ              |            |          |              |        |              |           |             | C   | []      | Ē      | rnesto Gueri<br>ESTER | ra Luna |
| ŧŧ  | Donataria  |         |        | Mis Solic      | itudes     |          |              |        |              |           |             |     |         |        |                       |         |
|     |            |         |        | Núm. Soli      | citud Área |          | Estatus      |        |              | Fecha Cie | erre        |     | Núm Pro | yecto  |                       | 1       |
|     |            |         |        | 71             | ADICCI     | ONES     | REVISION ARE | A      |              | 1/10/2025 | 11:34:23 PM |     |         |        |                       |         |
|     |            |         |        | 288            | ADICCI     | ONES     | REVISIÓN CON |        | vo           | 4/3/2025  | 10:30:30 PM |     |         |        |                       | 1       |
|     |            |         |        |                |            |          |              | 0000   | abt @ 2022   | FORM      |             |     |         |        |                       |         |
|     |            |         |        |                |            |          |              | Copyri | ght © 2025 I | FGRA.     |             |     |         |        |                       |         |
|     | $\bigcirc$ | 0       | в 1915 | x 863 🖺 78 KB  |            |          | છ            | Ð      |              | Ø         | 71%         | ~ Q |         |        | <u> </u>              | 2       |
| 4   | QI         | Bar     | nde 🚬  | 🛿 panta 🚾 inst | ru 🜔 tlane | <b>-</b> | Prese 🔼 🛛    | Dctos  | olicit       | 4 (00     | 6 (00       | 7 ( | 00 🤇    | ► ^ @. | 02:54 p. m            |         |

Dudas o aclaraciones sobre la aplicación de la Solicitud en Línea, serán atendidas en un horario de lunes a viernes de 9:00 a 22:00 hrs. y al correo:

convocatorias.fgra+salud@gmail.com

La Solicitud en Línea estará abierta del 1 de mayo hasta el 31 de julio del 2025 a las 24 horas.

# Documentos Para Integrar en la Solicitud en Línea Ejemplos

#### 1. RFC o Constancia de Situación Fiscal, inciso 1.1.3

| CEDULA DE IDENTIFICACI                    | ON FISCAL                                                                                                    |                                                          |
|-------------------------------------------|----------------------------------------------------------------------------------------------------|----------------------------------------------------------|
|                                           | SAT<br>Servicio de Administración Tributaria                                                                    | SHCP<br>INCERTANGE OF INCERTANCIA DE SITUACIÓN EISCAL    |
|                                           |                                                                                                    |                                                          |
| Registre                                  | FGR000328500<br>Federal de Contribuyentes                                                                       | ALVARO OBREGON , DISTRITO FEDERAL A 28 DE AGOSTO DE 2014 |
| FUND.<br>Nombro                           | ACION GONZALO RIO<br>ARRONTE I A P<br>denominacion o razón social<br>dGIF: 14081328720<br>TU INFORMACIÓN FISCAL |                                                          |
| Datos de Identificación del Contribuyente |                                                                                                    | MAXY, VA                                                 |
| RFC:                                      | FGR0003285U0                                                                                                    | TUSTING THE STATE STATE                                  |
| Denominación/Razón Social:                | FUNDACION GO                                                                                                    | NZALO RIO ARRONTE I A P                                  |
| Régimen Capital:                          | SIN TIPO DE SO                                                                                                  | CIEDAD                                                   |
| Nombre Comercial:                         |                                                                                                    |                                                          |
| Fecha inicio de operaciones:              | 28 DE MARZO E                                                                                                   | DE 2000                                                  |
| Estatus en el padrón:                     | ACTIVO                                                                                                    |                                                          |
| Fecha de último cambio de estado:         | 28 DE MARZO I                                                                                                   | DE 2000                                                  |
| Datos de Ubicación:                       |                                                                                                    |                                                          |
| Tipo de Vialidad: AVENIDA (AV.)           | V                                                                                                    | ialidad: BOULEVARD ADOLFO LOPEZ                          |
| Núm. Exterior: 2009                       | N                                                                                                    | úm. Int:PISO 1                                           |
| Entre calle: CALLE AJUSCO                 | y                                                                                                    | calle: CALZADA DE LAS AGUILAS                            |
| Colonia: LOS ALPES                        | N                                                                                                    | Iunicipio: ALVARO OBREGON                                |
| Localidad:                                | C C I                                                                                                    | ntidad Federativa: DISTRITO FEDERAL                      |
| Tel. Fijo Lada: 55                        | N                                                                                                    | úmero: 55666233                                          |
| C.P.:01010                                |                                                                                                    |                                                          |

#### 2. Autorización para recibir donativo, inciso 1.1.6

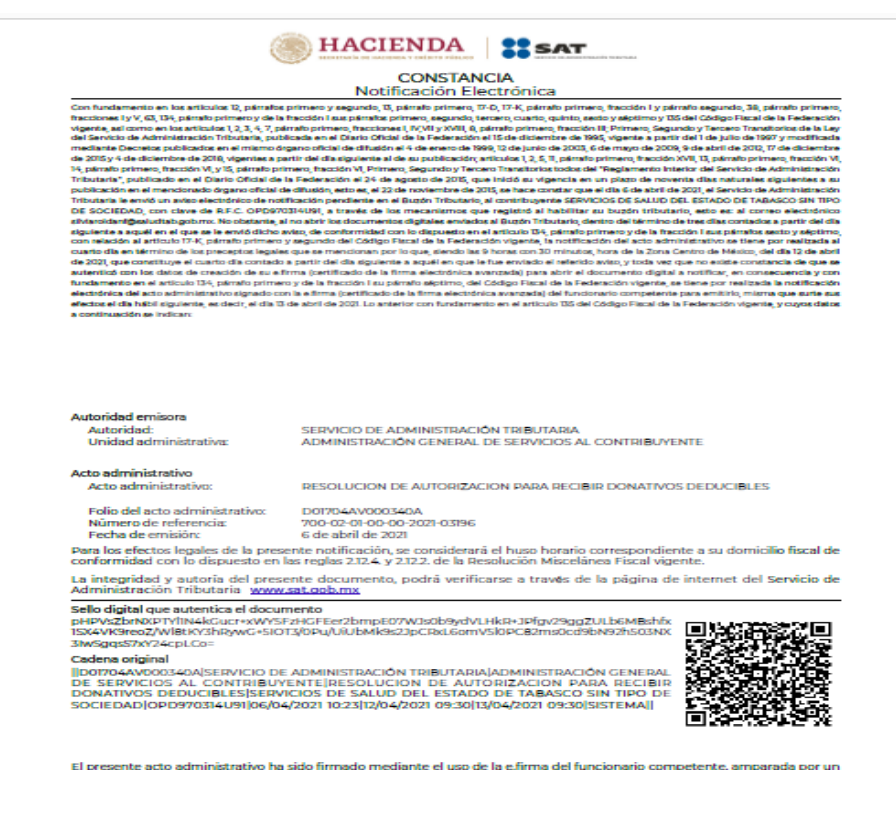

3. Última declaración anual de impuestos de la organización correspondiente al ejercicio fiscal 2024, en caso de que sea privada o, de la cuenta pública para organismo del sector público, inciso 1.2.1

Debe ser la declaración completa no el acuse de recepción de la declaración.

| SHCP                                        | DECLARACIÓN DEL         | ACUDE DE RE<br>EVENCICIO DE | CIED<br>MPUESTOS PEDERALES | S               | AT         |
|---------------------------------------------|-------------------------|-----------------------------|----------------------------|-----------------|------------|
| R.F.G. :<br>Demonstraction o Malton Boolat: | EXHEDORES UNIV          | ENDALED 00P                 |                            |                 | High 1 de  |
| Tipo de Devlarisorion:                      | Norrial                 |                             |                            |                 |            |
| Perfodo de la Declaración.                  | De Elettro              |                             | Ejerskolo:                 | 2014            |            |
| Pesta y hora de presentactors               | 28/11/2214 08:55        |                             | Medio de presentación;     | menet           |            |
| Namero de Operación                         | 140200002#3#            |                             | 12970300394246966          | 2005253         | _          |
| MPUESTOS QUE DECLARA                        |                         |                             |                            |                 |            |
| Concepto de pago (1):                       | 108                     | PERSONAD MO                 | RALES REGIMEN DE LOS CO    | ORDINADOS MIPUS | STO PROPIO |
| A sarpa.                                    |                         | 100,000                     |                            |                 |            |
| Parls estantizade:                          |                         | 30,000                      |                            |                 |            |
| Recorgon                                    |                         | 30,000                      |                            |                 |            |
| tubsido para el ampleo:                     |                         | (23,000)                    |                            |                 |            |
| Crietto IEPS Diesel sector primari          | y minero:               | (10,000)                    |                            |                 |            |
| Diesei automotriz para transporte           |                         | (10.002                     |                            |                 |            |
| Uso de infraestructura serrelera de         | eseta                   | (10,000)                    |                            |                 |            |
| Othos estimatos:                            |                         | (+0,000)                    |                            |                 |            |
| Conveste:                                   |                         |                             |                            |                 |            |
| Englenación de Pactoca                      | mones carse 'nuevos a s | 50000"                      | 10,000                     |                 |            |
| Osiarios ertititades feder                  | ation y rundplos.       |                             | 10,000                     |                 |            |
| Oral natural                                |                         |                             | 12,000                     |                 |            |
| Estimulo de minerales y                     | Automation Inc.         |                             | 10,000                     |                 |            |
| Diesel marine:                              |                         | (10,000)                    |                            |                 |            |
| Cantidad a cargo:                           |                         | 80,000                      |                            |                 |            |
| Contidad a pagar                            |                         | 60.000                      |                            |                 |            |
|                                             |                         |                             |                            |                 |            |
|                                             |                         |                             |                            |                 |            |
|                                             |                         |                             |                            |                 |            |
|                                             |                         |                             |                            |                 |            |
|                                             |                         |                             |                            |                 |            |
|                                             |                         |                             |                            |                 |            |
|                                             |                         |                             |                            |                 |            |

4. Opinión de Cumplimiento de Obligaciones Fiscales (reciente), inciso 1.2.2.

| V COSI                                                                                                    |                                                                                                    | ***                                                                                                    | SAT<br>svicio de Administración Tribunaria                                                                                                    |
|----------------------------------------------------------------------------------------------------|----------------------------------------------------------------------------------------------------|----------------------------------------------------------------------------------------------------|----------------------------------------------------------------------------------------------------|
|                                                                                                    |                                                                                                    |                                                                                                    | FECHA: 21 de mayo de 2015                                                                                                    |
|                                                                                                    | 0                                                                                                    | pinión del Cumplimiento de Obligaciones Fiscales                                                                                                    |                                                                                                    |
|                                                                                                    |                                                                                                    |                                                                                                    |                                                                                                    |
| Folio                                                                                                    |                                                                                                    | UNA DIRECT                                                                                                    |                                                                                                    |
| Clave                                                                                                    | de R.F.C.                                                                                                    | (Manuflag                                                                                                    |                                                                                                    |
| Nom                                                                                                    | bre, Denominación o Razó                                                                                                    | n social: CON DIABETES SI SE PUEDE IAP                                                                                                    |                                                                                                    |
|                                                                                                    |                                                                                                    |                                                                                                    |                                                                                                    |
| Estim                                                                                                    | ado contribuyente:                                                                                                    | ~~~~~~~~~~~~~~~~~~~~~~~~~~~~~~~~~~~~~~                                                                                                    | V                                                                                                    |
| Respo                                                                                                    | uesta de opinión:                                                                                                    |                                                                                                    |                                                                                                    |
| En ab                                                                                                    | ención a su consulta sobre el Cumpli                                                                                                    | imiento de Obligaciones, se le informa lo siguiente:                                                                                                    |                                                                                                    |
| En lo<br>se en<br>no se                                                                                                    | s controles electrónicos instituciona<br>cuentra al corriente cor, las obligacio<br>registran créditos fiscales firmes a si                                                                                                    | Jes del Servicio de Administración Tributaria, se observa que en el momento en que<br>recs relacionadas con la inscripción al Registro Federal de Contribuyentes, la presen<br>a cargo, por lo anectior se enite opinión Positiva.                                                                                                    | e se realiza esta revisión,<br>tación de declaraciones y                                                                                                    |
| La po<br>los in                                                                                                    | resente opinión se realiza únicament<br>npuestos declarados, para lo cual el s                                                                                                    | e verificanco que se tengan presentadas las declataciones, sin que sea una constan<br>SAT se reserva sus facultades de verificación previstas en el Código Físcal de la Fede                                                                                                    | tia del correcto entero de<br>tración.                                                                                                    |
| Revis                                                                                                    | ión practicada el dia <b>aı</b> de <b>mayo</b> de a                                                                                                    | aong, a las 20177 horas                                                                                                    |                                                                                                    |
|                                                                                                    |                                                                                                    |                                                                                                    |                                                                                                    |
| NOTA                                                                                                    | 19                                                                                                    |                                                                                                    |                                                                                                    |
|                                                                                                    |                                                                                                    |                                                                                                    |                                                                                                    |
|                                                                                                    | a presente opición se emite considerando<br>iatándose de estimulas o subsidios, tiens<br>aturales a partir de su emisión pare trám                                                                                                    | la establicido en los incisos a) y h), de la regla 20,35, de la Resolución Misecela nos l'iscal para ao<br>una eigencia de y meses contada o partir del dis signiente en que se emice según la establec<br>des diferencia al iostatorio, de acuendo a lo regla 20,36, de la Resolución Misecidore Fiscal pa                                                                                                    | 15<br>šdojen la regla x 176, y 30 dia:<br>11 storij                                                                                                    |
| 14005                                                                                                    | a opinión del cumplimiento, se genera ate<br>l'corrence en el cumplimienco de las obli-<br>uando el contribuyente no esté al corrier<br>uando el contribuyente no se encuentri<br>bligaciones fiscales.                                                                                                    | nufiendo a la situación fiscol del contribuyente en los sign entes sentis os (POSITIVA-Cuendo<br>gastares que se consideran en los incruso a) yb) de la regla 12,35, de la Resol a cán Mitechinas<br>rete en el camplificante de las obligaciones ense se considera en los incrusos a) yb) de la regla<br>a inscrito en el RTC, INSCRITO SIN ODLIGACIONES- Cuando e, contribuyente está ins                                                                                                    | el contribuyente escà inscrito<br>Fiscal para ausy. NEUATIVA.<br>antres citada; NO INSCRITO,<br>artito en el RFC pero no bien-                                                                                                    |
| 6. La                                                                                                    | a opinión que se genere indicando que<br>rrendamientos, servicios a obra pública                                                                                                    | es Inscrito SIN OBLIGACIONES fiscales, se considera Opinión Negativa para efectos de o                                                                                                    | and the second second second                                                                                                    |
| 21                                                                                                    | are estimates a cohoidine. Is contain the case                                                                                                    |                                                                                                    | concracación de auquisticiones                                                                                                    |
| 5 P.<br>70                                                                                                    | risse de quissionnes minimus del àrea gon<br>a presente opinión ac emite de conformide<br>un no constituies participations desendorementes de la conformide rese                                                                                                    | se genere indicatio que es leserio SIN 0.3LGACIONES finates, se tomate come Pacifica e<br>grafate del como filosyne o tenerol el año, en coso contratos in considere como resultado Nega<br>el con lo establecido en el erículo 32-D del Código Tisari de a Tedención, regla esta 35 de la Romero<br>enco a cuertó incontro una se utilizza de Del del Código Tisari de a Tedención, regla esta 35 del 1600.                                                                                                    | oncracion de auquisciones<br>ando el monto del subsidio ne<br>iso:<br>solución Miscelánes Fiscal par,<br>i de la Federación.                                                                                                    |
| 5 R.<br>5 L                                                                                                    | chese de qui seloritos ruminos del áros gon<br>a presente opición se emite de contormid<br>ory, no encistíncye respuesta favorable resp                                                                                                    | se general indicado que en Instrite SIN OALGACIONES finades, es tomatas como Pavida o<br>oglical del comitingene relevado a disi, en coso potentia su considera voga<br>el com lo establecido en el articulo 30-D del Cadiga Finad e a "Actoneción, regla a 125 de la Re<br>erco a castricular se que se ubicar en los sepuescos de las articulas 69 y 69-B del Cadigo Fiso                                                                                                    | soricacación ne asquisiciones<br>arado el monto del subsidio m<br>liso<br>aslución Miscelánea Fiscal par<br>al de la Federación.                                                                                                    |
| ar<br>5 Pi<br>6 Li<br>20<br>Eate serv                                                                                                    | chase de quisalantes minimus del arca gon<br>a presente opinión se emite de contormidi<br>ory, no curst'haye responsta faverable resp<br>ricio es pratuño, esa el SAT meterca misión                                                                                                    | re gattere plastanda lager en langing di N. O.B.(CAC)/D.S. Biscuere, se tanacca como Pandia de<br>terre de la como de la como de<br>encomo de la como de la como de la como de la como de la como de la como de la como de la como de la como de la como de la como de la como de la como de la como de la como de la como de la como de la como de la como de la como de la co            | concarcación de asquisiciones<br>ando el monto del subsidio m<br>iou.<br>solución Miscelánea Fiscal para<br>I de la Federación.                                                                                                    |
| 5 P.<br>5 P.<br>70<br>6 La<br>8<br>Este serv<br>Sus dato<br>disposici                                                                                                    | hase de que salerias municipae del arca gro<br>a presente opición ac emite de contornido<br>ny, no carsó la ye resposata la versible reg-<br>técio es gantuño, es el SAT autestra minifer<br>o presentarias con innegorados y portes<br>inose. Fracales y legales sobre confidenci                                                                                                    | we perform initialization and the matrix SM DALLOKED ST formation we transact some having a complexity of a second second secon                 | oncaración de seguistaciones<br>ando el monto del subsidio no<br>los.<br>notación Miscelánes Fincal para<br>I de la Pederación.                                                                                                    |
| ar<br>5. Pa<br>6. La<br>6. La<br>8. Second<br>Easte serv<br>Son dato<br>disposici<br>Si desea<br>www.sat                                                                                                    | have de que solarios manimos del área gra-<br>a presente opie los as ermite de consolution<br>en que se estado en estado en estado en estado<br>lecio es parteitos, en el SAT nu enca maistén<br>es a presentados son incomposados y entres<br>nos fincados y discussiones confidencia<br>modificar o cornegir sus dates persona<br>queb na                                                                                                    | magnetic publicación por un hereira del DA CLAS CENTS distances en tomas carante hereira de un<br>ten esta entre esta entre esta entre esta entre esta entre esta entre esta entre esta entre esta esta esta<br>entre esta esta esta esta esta esta esta est                                                                                                    | oncaración de acquisiciones<br>añsile el aconto del subsidie nu<br>leola<br>notación Misochines Fincal para<br>il de la Federación.<br>Pensonales y con las diversas<br>la y/o a través de la dirección                                                                                                    |
| ar<br>3. Pa<br>5. La<br>5. La<br>20<br>Eate serv<br>Sus dato<br>disposici<br>Si desea<br>www.satt                                                                                                    | Used the good of second second                                                                   | m garter finissing have no heards MD COLLOC COLST Stranses, et tomos can be have a con-<br>transe of the second second seco              | oncracación de acquisiciente<br>acido e incontro del subsidio m<br>los<br>los<br>los<br>entresisten Miccialem Fiscal para<br>I de la Pederación.<br>: Personales y con las diversa<br>a y/a a través de la dirección                                                                                                    |
| ar<br>5. P.<br>6. Lt<br>8. Set<br>8. Set<br>8. Set<br>8. Set<br>8. Set<br>8. Set<br>8. Set<br>8. Set<br>8. Set<br>8. Set<br>8. Set<br>8. Set<br>9. Set<br>9. S | has the quick instrument of the set po-<br>grammer provide in a set of the set of the set o                                                                | me generge miningelse generge methods DALLOK (CDC) ST films and ensure that the according balance of a<br>second second sec              | anciación de sequinicides<br>regide el monto del solución<br>los.<br>electoria Micoletane Fiscal para<br>el de la Pederación.<br>Personales y con las diversa<br>ia y/a a través de la dirección                                                                                                    |
| Eate serv<br>Sus date<br>disposito<br>Si desea<br>www.sat                                                                                                    | Name the good of this minimized is the signed<br>provide the second second                                                                 | magnetic politicación por en lorgita (ML OCALCEC) CES dissusses, es tomas casas de ación y con-<br>tra parter politicación de la construcción de la construcción de la construcción de la constru-<br>tencia de la construcción de la construcción de la construcción de la construcción de la constru-<br>nencia de la construcción de la construcción de la construcción de la constru-<br>hada y presentan en entre de la construcción de la construcción de la construcción de la constru-<br>hada y presentan en entre de la construcción de la construcción de la construc | enclusion de acquisicitées<br>less.<br>less.<br>less.<br>less de less de valuelle ne<br>de la Federación.<br>Prenandes y con las diversa<br>la y/a a través de la dirección<br>la y/a a través de la dirección                                                                                                    |
| ar<br>S Pa<br>re<br>6 La<br>20<br>Este serv<br>Sus dato<br>disposici<br>Si desea<br>www.sat<br>Cadena<br>1 D S S 1<br>Sello Di<br>20 DKS<br>20 DKS                                                                                                    | have the production intermined of a straight<br>operation of the line and the conductivity<br>of the straight of the straight of the straight of<br>the straight of the straight of the straight of the<br>model of the straight of the straight of the straight of<br>the straight of the straight of the straight of the<br>straight of the straight of the straight of the straight of the<br>straight of the straight of the straight of the straight of the<br>straight of the straight of the straight of the straight of the<br>straight of the straight of the straight of the straight of the<br>straight of the straight of the straight of the straight of the<br>straight of the straight of the straight of the straight of the<br>straight of the straight of the straight of the straight of the<br>straight of the straight of the straight of the straight of the<br>straight of the straight of the straight of the straight of the<br>straight of the straight of the straight of the straight of the<br>straight of the straight of the straight of the straight of the<br>straight of the straight of the straight of the straight of the<br>straight of the straight of the straight of the straight of the<br>straight of the straight of the straight of the straight of the straight of the<br>straight of the straight of the straight of the straight of the straight of the<br>straight of the straight of the straight of the straight of the straight of the straight of the<br>straight of the straight of the st | manne minimised wave in hearing MID ACLASS (CDX ST Sinues, et source cares in balance of an<br>end of the second section and end of the section of the section              | encaración de acquisicación de achievante encaración de achievante encaración de descharte encaración de descharte encaración de descharte encaración de las fortenesistes. Pronamelles y com aix diversas in y do a mavés de la dirección encarácter en las encarácter en las encarácter encarácter en las encarácter en las encarácter encarácter encarácter en las encarácter en las encarácter encarácter en las encarácter encarácter encarác |

## 5.- Oficio de solicitud del donativo, inciso 2.3.2

#### EN PAPEL MEMBRETADO

Ciudad de México a 25 de marzo del 2025.

Lic. Marta Mejía Montes Presidenta del Patronato Fundación Gonzalo Río Arronte I.A.P.

Seguramente tiene conocimiento sobre lo importante que es prevenir y controlar la obesidad y diabetes; sin embargo, probablemente desconoce estas estadísticas, si reuniéramos en un solo país a todas las personas quienes viven con este trastorno, conformaríamos la tercera nación más poblada del mundo. Uno de los principales problemas por lo que esto ocurre es que en muchos casos la información no tiene el alcance necesario y se entorpece su difusión y el aprendizaje. Por ello, es necesario contar con aliados que den a conocer los mensajes que ayuden a prevenir y controlar estas enfermedades. Ante esta realidad, es fundamental promover una detección y educación temprana, para lograr un control adecuado de la obesidad y diabetes infantil, que permitirá a niños y jóvenes disfrutar de una buena calidad de vida.

Queremos presentarnos con usted, somos centro de ayuda a pacientes con enfermedades crónico-degenerativas. constituida y autorizada para dar recibos deducibles de impuestos. Llevamos dos años apoyando a niños con diabetes, sin embargo, hemos detectado que más niños padecen esta enfermedad a causa de malos hábitos como es la obesidad y sobrepeso. Es por ello por lo que este año queremos abarcar no solo a los niños que ya tienen la enfermedad, si no aquellos que tienen factores de riesgo y a través del programa educativo poder prevenir y bajar estas estadísticas.

De tal manera, solicitamos el apoyo financiero a la Fundación Gonzalo Río Arronte I.A.P. para poder realizar el proyecto **Padres en acción en pro de la salud de sus hijos** con una **duración de 9 meses**, que tiene como **objetivo disminuir los factores predisponentes de diabetes mellitus y obesidad cambiando el entorno familiar, en niños con padres obesos y/o con diabetes. El monto total del proyecto es de \$741,534.45, solicitamos la cantidad de \$357,516.65.** 

Sin más por el momento, agradecemos su atención.

Atentamente.

CON LA FIRMA

# 

NOMBRE DE LA ORGANIZACIÓN

## 6. Análisis de involucrados, inciso 2.4.4

| Problema<br>central                                   | 35% de los estudiantes de la escuela primaria José<br>obesidad                                                                                                    | Marti en la Akaldia de la                                                                                                    | tapalapa, CDMX,                                                                                                    | padecen sobrepeso u                                                                                                    |  |  |
|-------------------------------------------------------|----------------------------------------------------------------------------------------------------|----------------------------------------------------------------------------------------------------|----------------------------------------------------------------------------------------------------|----------------------------------------------------------------------------------------------------|--|--|
| ACTORIS<br>INVOLUCIEADOS                              | PROBLEMAS PERCIBIDOS                                                                                                    | INTURESIS                                                                                                    | APORTACIONES<br>ENVORABLES                                                                                                    | APORTACIONES<br>DESERVORABLES                                                                                                    |  |  |
| nutions                                               | Consent:<br>- lagenta de consida chatarra y references.<br>- Rocaso nula posibilidad de recreación en las calles.<br>- languridad en los espacios públicos de su enterno.<br>Consecuencias:<br>- Maltinato y discriminación por parte de sus compañeros.<br>- Trintera y haja autostifica.<br>- Tarpeca al receverse y realizar actividades físicas.<br>- Canzancie crímico.                                                                                                    | Interesses:<br>- Miss opertunidades de<br>esparcimiento y oció<br>deotro y harra del ámbria<br>escellar<br>- Segaridad en espacios<br>públicos.                                                                                                    | - Tiempo y<br>motiloación para<br>participar en<br>actividados<br>destro y fasea del<br>estreno escolar                                                                                       | <ul> <li>Prioritzación y/o adicción<br/>a actividades de<br/>naturaleza sedemaria.<br/>(Delevintes, videojuegos<br/>y uso de dapositivos<br/>tecnológina;).</li> </ul>                                                                                                    |  |  |
| adros o tatores de<br>a éstadiantes                   | Crease:<br>- Seministro de comida chatarra y refrescos para concurse<br>en la escaela.<br>- Rece timpo-para la elaboración de alimentes maritivos<br>por actividades laborade.<br>- Rece dinero para comprar alimentos saladábles.<br><b>Consecuencias:</b><br>- Enformedados cardiovasculares.<br>- Diabetes.<br>- Merciones ordeomarculates.                                                                                                    | Interesses:<br>- Solad ybienestar de san<br>hijos.<br>- Artivicheleu<br>eutracurriculares por las<br>tardes en la escuela.<br>- Desayunos escolares.<br>- Seguridad en la colomia.                                                                                                    | <ul> <li>Permino para que<br/>sur hijos<br/>participen en<br/>actividades faera<br/>del horario<br/>escolar.</li> <li>Matisación par<br/>apoyar el<br/>bienestar de sus<br/>hijos.</li> </ul> | <ul> <li>Hibitos alimenticios<br/>inapropiados.</li> <li>Peres o suito habito de la<br/>realización de actividad<br/>Baixa y/o deporto.</li> <li>Ausencia en la crianta de<br/>tas hijos por cample con<br/>obligaciones laborales.</li> <li>Permisividad en uno de<br/>tecnología y aparatos<br/>electrónicos para el<br/>estatecelmiento infantil.</li> </ul> |  |  |
| scentres                                              | Causas:<br>- Malos hábitos alimentícios en las familias.<br>- Reproducción de patrones de ocio y recruación familiares.<br>- Los estudiantes llegan sin desayaux a la escuela.<br>- Venta de posdatos hipercalóricos y con altos contenido<br>de sociar en la escuela.<br>- Poco tiempo en el plan carricular para la realización de<br>deporte dentro del ámbito escolar.<br>Castoccuencias:<br>- Alectaciones psicosaciales.<br>- Mectaciones osteomascubares.<br>- Presencia de hipertensión y diabetes infantili.                                                                                                    | Interesses:<br>- Que los niños vergas en<br>conflicienes diptimas para el<br>estado.<br>Solución sugerida:<br>- Venta de productos<br>saludables en la escuela.<br>- Ofrecer a estadiantes y<br>preconal servicios de salud<br>presentes.<br>- Mayor participación de los<br>padres en la Esmaciále de<br>los niños.                                                                                                    | Posible<br>facilitador de<br>ternas de calad<br>proventiva dentra<br>del caldo de<br>clasas.                                                                                                  | <ul> <li>Apatia por participar en actividades que consideran extra a la impartición de sus materias.</li> <li>Presencia de sobrepeso y obesidad en la mayoría del personal docente de la escuela.</li> </ul>                                                                                                    |  |  |
| SC que protondo<br>tervenir en la<br>tuación problema | Conser:<br>- Erdernedades endécrinas y afécciones metabólicas<br>presentes en algunos niños. (35)<br>- Deseguilibrio entre la ingesta calórica y el ganto de energia<br>en los rátos.<br>- Malos hábitos alimenticios de las familias.<br>- Sederotariono en los mitos y sus padres de familia.<br>- Reproductión de hábitos de alimentación y mereación de<br>los pados.<br>- Desconscrimiento de los componentes de una clieta<br>mitadable.<br>- Creencias entineras de que una dista salutáble en comosa.<br>Consecto entineras<br>- Teriolencia a desarralhe entiernedades crimicas no<br>transmisible.<br>- Presencia de sindrome metabólico y resistencia a la<br>insuíno en los níños. | <ul> <li>Handato: <ul> <li>Prosección de la salad y provención de los problemas de salad prioritarios de la pobleción mesicana.</li> </ul> </li> <li>Solación ragerida: <ul> <li>Realización de actividades deportivas entrecurriculares por las tación en el centro escolar que os integre al plan cambratura de diversas motorias y procesos hibitos de alimentación cana.</li> <li>Indormar a los padres de danala saladables y opciones de las calendas de diversas entrecursos en la controlación de diversas entenas en las padres de danalas composición de distas saladables y opciones de diversas en las padres de distas saladables y opciones de diversas en las padres de distas saladables y opciones de diversas en las padres de distas saladables y opciones de diversas en las padres de distas saladables y opciones de diversas en las padres de distas saladables y opciones de diversas en las padres de distas saladables y opciones de diversas en las padres de distas saladables y opciones de diversas en las padres de distas saladables y opciones de diversas en las padres de diversas en las padresas en las padres de diversas en las padresas en las padresas en l</li></ul></li></ul> | - Experiencia<br>provia en<br>intervenciones<br>similares.<br>- Becattes<br>hornanas para la<br>realización de<br>actividades<br>departivas<br>durante las<br>tantes.                         |                                                                                                    |  |  |

## 7. Árbol del problema, inciso 2.4.5

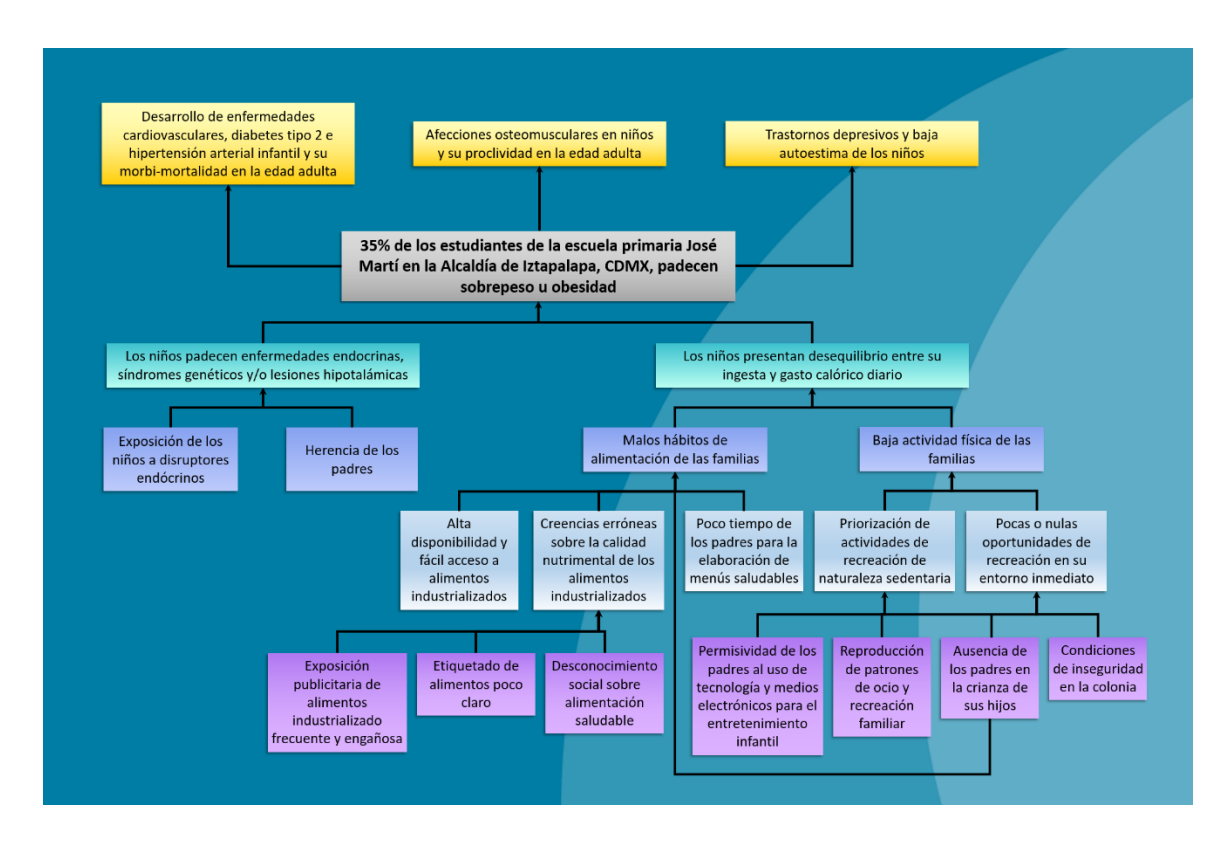

## 8. Árbol de objetivos, inciso 2.7.1

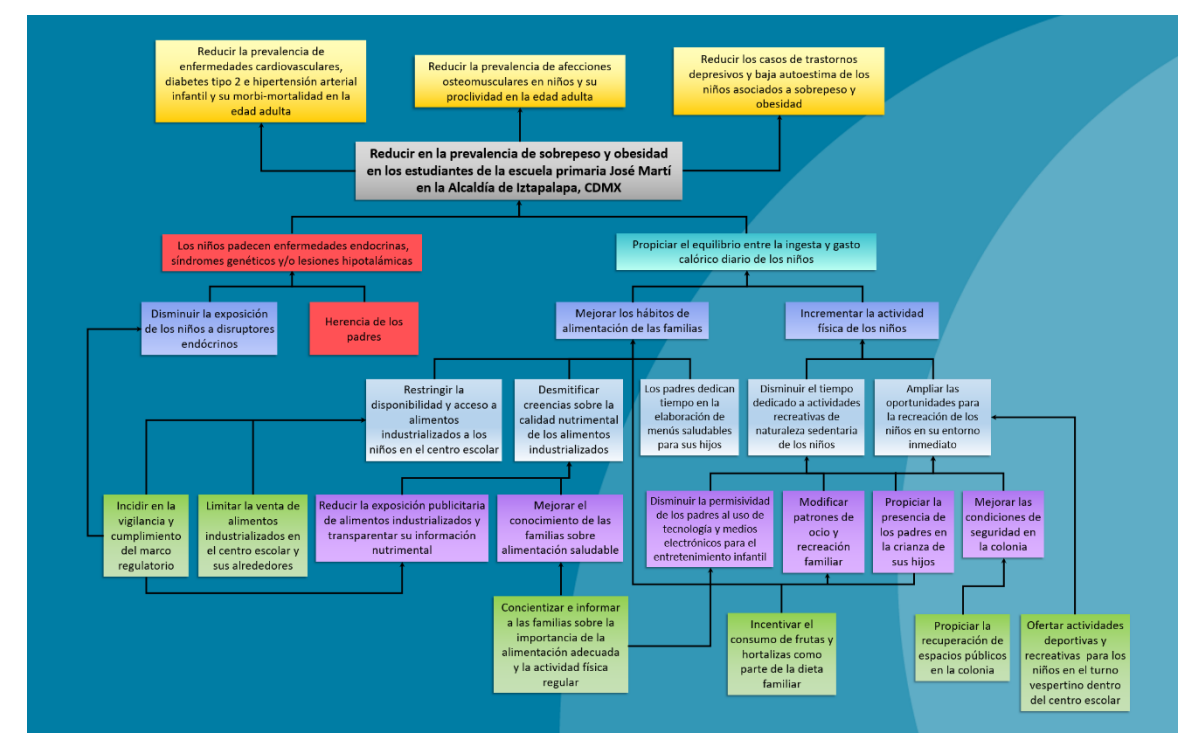

## 9. Análisis de alternativas, inciso 2.7.2

|                                                  | Alternativa 1                                      | Alternativa 2                                |
|--------------------------------------------------|----------------------------------------------------|----------------------------------------------|
| Criterios                                        | Mejorar los hábitos de alimentación de<br>familias | Incrementar la actividad física de los niños |
| Participación que permite al grupo objetivo      | 3                                                  | 3                                            |
| Posibilidad de cooperación<br>interinstitucional | 2                                                  | 2                                            |
| Posibilidad de apoyo público                     | 3                                                  | 2                                            |
| Costo para la organización<br>ejecutora          | 1                                                  | 2                                            |
| Grado de innovación                              | 2                                                  | 1                                            |
| Cobertura                                        | 3                                                  | 2                                            |
| Tiempo requerido para<br>visualizar resultados   | 2                                                  | 2                                            |
| Impacto social esperado                          | 3                                                  | 2                                            |
| Sostenibilidad                                   | 2                                                  | 2                                            |
| Factibilidad                                     | 3                                                  | 3                                            |
| Viabilidad                                       | 2                                                  | 3                                            |
| Sumatoria                                        | 26                                                 | 24                                           |

#### 10. Proyecto en extenso, inciso 2.7.8

## Estructura del Proyecto en Extenso

#### Contenido:

- 1. Breve presentación de la organización/institución: Origen, trayectoria y su relación con el tema propuesto
- 2. Nombre del Proyecto.
- 3. Organizaciones participantes.
- 4. Responsable del Proyecto.
- 5. Antecedentes del Proyecto.
  - a. Experiencia de la organización/institución en proyectos realizados con tema que presenta, en caso de existir.
  - b. Aplicación de los resultados obtenidos para la solución del problema abordado y áreas de oportunidad de los proyectos anteriores
- 6. Descripción de la situación actual y justificación: Descripción del problema a resolver con el proyecto, explicando las principales causas, efectos y lo que falta aportar para su solución.
- 7. Objetivo del proyecto.
- 8. Personas destinatarias (beneficiarios directos e indirectos):
- 9. Localización física y ámbito territorial:
- 10. Descripción de la metodología que se empleará en el desarrollo del proyecto para alcanzar los objetivos y resultados buscados. Incluir las actividades y técnicas señalando aquellas que sean críticas o de alto riesgo para el éxito del proyecto; etapas y su duración; instrumentos y materiales (No confundir con la metodología de marco lógico que empleo para identificar y analizar el problema a resolver).

Integrar el cronograma de actividades.

Tomar en cuenta que:

Actividad: Es cada una de las acciones que se llevarán a cabo para la consecución de un objetivo.

Tarea: Es cada una de las acciones necesarias para el desarrollo de una actividad.

- 11. Descripción detallada de los procedimientos a aplicar para la evaluación de resultados, efectos e impactos: tipo de análisis, indicadores y criterios para definir cumplimiento de metas. Indicar los productos esperados.
- 12. Estrategias que implementará la institución para que los cambios y transformaciones derivadas del proyecto sean sostenibles en el tiempo, puedan escalarse o replicarse en otros ámbitos cuando concluya la participación de las organizaciones involucradas en el desarrollo del proyecto.

- 13. Estrategias financieras que permitirán a la institución dar continuidad al proyecto sin apoyo de Fundación Gonzalo Río Arronte, hacer énfasis de como persistirán cuando se concluya el financiamiento solicitado como donativo.
- 14. Descripción de los aspectos que destacan en el proyecto en materia de innovación (tecnología, modelo de intervención, procesos, técnicas, etc.) y de beneficio potencial a la población destinataria, indicar la diferencia o beneficios con respecto a lo ya existente o lo realizado hasta ahora
- 15. Alianzas estratégicas nacionales e internacionales con las que realizará el presente proyecto y describa su colaboración y/o vinculación.
- 16. Productos del Taller de Marco Lógico:

Integrar los documentos resultantes de curso del taller de marco lógico: Análisis de involucrados, árbol del problema, árbol de objetivos, análisis de alternativas, matriz de indicadores, matriz de marco lógico.

17. Resultados:

Explicación de los logros concretos que se quieren obtener de manera cualitativa y cuantitativa.

18. Administración del proyecto:

Organización. - Reflejar la estructura de gestión para la ejecución del proyecto. Coordinación externa. - Relaciones con otras instituciones u organizaciones. Promoción y difusión. - Acciones de difusión y promoción directa. Participación. - Quién debe participar y para qué.

Recursos Humanos: Personal sustantivo necesario y su perfil profesionaltécnico que se requieren para el desarrollo del proyecto; especificando las principales funciones y responsabilidades que le serán asignadas y el tiempo que dedicará a éste. (No incluir personal que realice actividades administrativas).

Integrar el formato de Recursos Humanos

Materiales: Los distintos insumos o productos, herramientas, equipo, infraestructura, etc. que se requieren para implementar el proyecto. Señalar, en su caso, los equipos que serán adquiridos para el desarrollo del proyecto y la infraestructura física que deberá crearse.

Servicios: requerimiento de los servicios, incluyendo los especializados, técnicos o tecnológicos, que serán utilizados.

Determinación de los recursos económicos para cubrir los gastos asociados con el desarrollo del proyecto: dinero necesario para materializar el proyecto indicando las aportaciones financieras y como se formalizará el compromiso de cada una de la(s) institución(es) u organización(es) participante(s) en el proyecto.

Integrar el formato de presupuesto del proyecto.

19. Viabilidad y riesgos del proyecto: Análisis de factores que puedan facilitar o dificultar la ejecución del proyecto y previsión de medidas correctivas.

20. Conformidad de las áreas administrativas y financieras de la donataria que presentará el proyecto a fin de que se cumplan con las políticas y normas que rigen su operación.

## ANEXOS:

Los siguientes anexos deberán integrarse de acuerdo con la especialidad de su proyecto:

## I. Cáncer en niños y adolescentes.

- I.1 En el caso de organizaciones civiles que brinden apoyo a pacientes, documento que acredite su vinculación con centros hospitalarios mediante acuerdos o convenios de colaboración formales y vigentes.
- I.2 Esquemas de referenciación de pacientes a o desde los hospitales que participen en el proyecto.

## II. Salud de adultos con síndrome metabólico.

II.1 Convenios de colaboración vigentes celebrados con otras instituciones u organizaciones públicas y/o privadas, que participen en el proyecto, en su caso.

## III. Salud digital

- III.1 Convenios de colaboración vigentes celebrados con otras instituciones u organizaciones públicas y/o privadas, que participen en el proyecto, en su caso.
- III.2 Listado de personal de salud que labora de manera permanente en la organización y cuenta con experiencia para el desarrollo del proyecto en la especialidad.

## IV. Reemplazo de equipo médico obsoleto de unidades hospitalarias.

- IV.1 Carta de obsolescencia del equipo a reemplazar expedida por el fabricante del mismo, en papel membretado en la que conste que han dejado o dejarán de proporcionar el servicio de mantenimiento y surtimiento de refacciones a partir de 2026.
- IV.2 Estudio de costo efectividad de la inversión del equipo a reemplazar.
   Que abarque un periodo de cuando menos 5 años hacia adelante, en el que se haga referencia cualitativa y cuantitativamente a:
  - a) Número pacientes que serán atendidos con el equipo.
  - b) Los beneficios que obtendrá el paciente y la institución.
  - c) El costo estimado de la inversión que debe realizarse.
  - d) El costo de los estudios o tratamientos, considerando costos directos e indirectos (personal, insumos, servicios, mantenimiento del equipo, etc.).
- IV.3 Escrito en el que manifiesten que en el costo total del proyecto se incluye: el costo del equipo, el retiro del equipo a reemplazar, la adecuación de la infraestructura física para la instalación del equipo nuevo, de los servicios requeridos para su operación y el de los servicios de mantenimiento preventivo y correctivo durante los primeros cinco años por un proveedor autorizado por el fabricante, incluido el período de garantía.

### V. Proyectos de investigación en salud dentro del sector público de salud.

- V.1 Convenios de colaboración vigentes celebrados con otras instituciones u organizaciones públicas y/o privadas, que participen en el proyecto, en su caso
- V.II Dictamen favorable del comité de investigación y ética de la iniciativa que se presenta.
- V.III En caso de solicitar equipo para proyectos de investigación, su costo debe ser marginal con respecto al total del proyecto y justificar la necesidad.
- **11. Cartas de colaboración o convenios con aliados estratégicos,** en el caso de que existan otras organizaciones que vayan a participar en el desarrollo del proyecto sin que necesariamente hagan aportaciones económicas, inciso 3.4.2

Hospital Infantil de México Federico Góm SALUI Instituto Nacional de Sali Departamento de Cuidados Pallativos y Calidad de Vi-Ciudad de México a 05 de abril de 2025 DCPCV/2330/054/2025 Lic, Marta Mejía Montes Presidenta del Patronato Fundación Gonzalo Río Arronte, IAP PRESENTE Min. Silva Meza: Por medio de la presente, hago de su conocimiento la alianza que el departamento de Cuidados Paliativos y Calidad de Vida del Hospital Infantil de México Federico Gómez tiene con el Centro de Cuidados Paliativos de México, IAP, para dar atención médica y psicotanatológica a mis pacientes que requieren seguimiento domiciliario. NRANTH DE MEARO Atentamente Dra Jéssica Havdee Guadarra nha Orozco Jefa del Departamento de Cuidados Paliativos y Hospital Infantil de México Federico Gómez

#### 12. Cartas compromiso de cada una de las contrapartes financieras del proyecto, inciso 4.2.3 integrarlas en un solo archivo PDF

Lic. Marta Mejía Montes Presidenta del Patronato Fundación Gonzalo Río Arronte, IAP P R E S E N T E

Con gusto le informo que el despacho creativo CHILL PILL apoyará al Centro de Cuidados Paliativos de México, IAP (CECPAM), realizándoles los diseños del material didáctico.

El material didáctico será una herramienta importante para las tanatólogas y cuidadoras profesionales con los pacientes del proyecto "Cuidados Paliativos domiciliarios para niños(as) y adolescentes con cáncer".

El trabajo tiene un valor de \$25,000 (VEINTICINCO MIL PESOS 00/100 M.N.) proyecto sea beneficiado por ustedes.

Atentamente Stewer Rebeca Elnecavé Olaiz Directora

## 13. Cronograma de actividades, inciso 2.7.6

| CBO                     |                     |     | DN\<br>DE |     |   | TO        |              | . 20<br>ES    | )25<br>DF | - 1  | Р                | RU | YF    | °C.       | тп   |            |
|-------------------------|---------------------|-----|-----------|-----|---|-----------|--------------|---------------|-----------|------|------------------|----|-------|-----------|------|------------|
| Nombre del Proyecto:    |                     |     |           |     |   |           |              |               |           | _    | _                |    |       |           |      |            |
| Nombre de la donataria: |                     |     |           |     |   |           |              |               |           |      |                  |    |       |           |      |            |
| Actividad               | eriodicida<br>Costo | 1 2 | 1 4       | 5 6 | 7 |           | <b>M</b>     | E\$E<br>18 11 | S         | s 10 | 17 1             | 11 | 21 2  | 22        | 25 2 | Entregable |
| 1                       |                     |     |           |     |   | $\prod$   | П            |               |           |      |                  |    | ╇     |           |      |            |
| 3                       |                     |     |           |     |   | ++        | ++           | +             |           |      | $\left  \right $ |    | +     | $\square$ |      |            |
| •                       |                     |     |           |     |   | $\prod$   | П            | $\square$     |           |      |                  |    |       |           |      |            |
| 5                       |                     |     | +         | +   | + | ┼┼        | $\mathbb{H}$ | +             | +         | +    | $\mathbb{H}$     | +  | +     | +         |      |            |
| ,                       |                     |     |           |     |   | $\square$ | Π            |               |           |      |                  |    |       |           |      |            |
| •<br>•                  |                     |     | +         | +   | + | ┼┼        | ॑┤┤          | +             | +         | +    | $\mathbb{H}$     | +  | +     | H         | +    | 1          |
| •                       |                     |     |           |     |   | Ħ         | Ħ            |               |           |      |                  |    | $\mp$ |           |      |            |
| 1 2                     |                     |     | +         | +   | + | ┼┼        | ┼┼           | +             | $\vdash$  | +    | $\mathbb{H}$     | +  | +     | H         | +    | +          |
| 1                       |                     |     |           |     |   |           | Ħ            |               |           |      | Ħ                |    | $\pm$ | Ħ         |      |            |
| 4                       |                     |     | +         |     | + | ++        | H            | +             | $\square$ | +    | $\parallel$      | +  | +     | H         | +    |            |
| T + T + L               | ÷1                  |     |           |     |   |           |              |               |           |      |                  |    |       |           |      |            |

# 14. Recursos humanos que participarán en el proyecto, inciso 2.7.7

|                                                                                                    | RECURSOS HUMANOS QUE PARTICIPARÁN EN EL PROYECTO |                    |                        |                   |                   |                                       |  |  |  |
|----------------------------------------------------------------------------------------------------|--------------------------------------------------|--------------------|------------------------|-------------------|-------------------|---------------------------------------|--|--|--|
| Nombre del Proyecto:                                                                                                    |                                                  |                    |                        |                   |                   |                                       |  |  |  |
| Nombre de la donataria:                                                                                                    |                                                  |                    |                        |                   |                   |                                       |  |  |  |
| Plantilla del personal que participará en el proyecto (es aquel de base o del régimen de Honorarios Asimilados a Salarios que forma parte del personal permanente de la organización) |                                                  |                    |                        |                   |                   |                                       |  |  |  |
| Nombre Completo del Trabajador                                                                                                    | Puesto o Función en la<br>Organización           | Salario<br>Mensual | % Dedicado<br>Proyecto | Meses<br>Proyecto | Costo<br>Proyecto | Actividades a Realizar en el Proyecto |  |  |  |
| 1 Personal de base.                                                                                                    |                                                  |                    |                        |                   | \$0               |                                       |  |  |  |
| 1.1                                                                                                    |                                                  |                    |                        |                   | \$0               |                                       |  |  |  |
| 1.2                                                                                                    |                                                  |                    |                        |                   | \$0               |                                       |  |  |  |
| 1.3                                                                                                    |                                                  |                    |                        |                   | \$0               |                                       |  |  |  |
| 1.4                                                                                                    |                                                  |                    |                        |                   | \$0<br>\$0        |                                       |  |  |  |
| 2 Personal de honorarios asimilados a salarios.                                                                                                    | \$0                                              |                    |                        |                   |                   |                                       |  |  |  |
| 2.1                                                                                                    |                                                  |                    |                        |                   | \$0               |                                       |  |  |  |
| 2.2                                                                                                    |                                                  |                    |                        |                   | \$0               |                                       |  |  |  |
| 2.3                                                                                                    |                                                  |                    |                        |                   | \$0               |                                       |  |  |  |
| 2.4                                                                                                    |                                                  |                    |                        |                   | \$0               |                                       |  |  |  |
| 2.5                                                                                                    |                                                  |                    |                        |                   | \$0               |                                       |  |  |  |
|                                                                                                    |                                                  |                    |                        | Total             | \$0               |                                       |  |  |  |

| 3 Contratación de personas por honorarios profesionales con cargo a recursos de la Fundación Gonzalo Río Arronte |  |          |       |                                               |  |  |  |  |
|----------------------------------------------------------------------------------------------------|--|----------|-------|-----------------------------------------------|--|--|--|--|
| Actividades a Realizar en el Proyecto                                                                            |  | Meses    | Total | Especialidad de la persona física a contratar |  |  |  |  |
|                                                                                                    |  | Contrato | \$0   |                                               |  |  |  |  |
| 3.1                                                                                                    |  |          | \$0   |                                               |  |  |  |  |
| 3.2                                                                                                    |  |          | \$0   |                                               |  |  |  |  |
| 3.3                                                                                                    |  |          | \$0   |                                               |  |  |  |  |
| 3.4                                                                                                    |  |          | \$0   |                                               |  |  |  |  |
| 3.5                                                                                                    |  |          | \$0   |                                               |  |  |  |  |
| 3.6                                                                                                    |  |          | \$0   |                                               |  |  |  |  |
| 3.7                                                                                                    |  |          | \$0   |                                               |  |  |  |  |
|                                                                                                    |  |          |       |                                               |  |  |  |  |

## 15. Presupuesto por concepto de gasto, inciso 4.2.2

| ANEXO 5<br>CONVOCATORIA 2025                   |                           |                    |                       |            |               |  |  |  |  |
|------------------------------------------------|---------------------------|--------------------|-----------------------|------------|---------------|--|--|--|--|
| PRESUPUESTO POR CONCEPTO DE GASTO DEL PROYECTO |                           |                    |                       |            |               |  |  |  |  |
| Nombre del Proyecto:                           |                           |                    |                       |            |               |  |  |  |  |
| Nombre de la donataria:                        |                           |                    |                       |            |               |  |  |  |  |
| Rubro/Concepto de Gasto                        | Aportación<br>Solicitante | Aportación<br>FGRA | Otras<br>Aportaciones | Suma       | Justificación |  |  |  |  |
| 1 Personal                                     | \$0                       | No aplica          | \$0                   | \$0        |               |  |  |  |  |
| 1.1                                            |                           |                    |                       | \$0        |               |  |  |  |  |
| 1.2                                            |                           |                    |                       | \$0        |               |  |  |  |  |
| 1.3                                            |                           |                    |                       | \$0        |               |  |  |  |  |
| 1.4                                            |                           |                    |                       | \$0        |               |  |  |  |  |
| 2 Insumos y materiales                         | \$0                       | \$0                | \$0                   | \$0        |               |  |  |  |  |
| 2.1                                            |                           |                    |                       | \$0        |               |  |  |  |  |
| 2.2                                            |                           |                    |                       | \$U        |               |  |  |  |  |
| 2.5                                            |                           |                    |                       | 30<br>\$0  |               |  |  |  |  |
| 3 - Servicios                                  | ŚO                        | ŚO                 | Śŋ                    | \$0<br>\$0 |               |  |  |  |  |
| 31                                             | Ψ                         | ŲŲ                 | ŲÇ                    | 90<br>\$0  |               |  |  |  |  |
| 32                                             |                           |                    |                       | \$0<br>\$0 |               |  |  |  |  |
| 3.3                                            |                           |                    |                       | \$0        |               |  |  |  |  |
| 3.4                                            |                           |                    |                       | \$0        |               |  |  |  |  |
| 4 Equipo                                       | \$0                       | \$0                | \$0                   | \$0        |               |  |  |  |  |
| 4.1                                            |                           |                    |                       | \$0        |               |  |  |  |  |
| 4.2                                            |                           |                    |                       | \$0        |               |  |  |  |  |
| 4.3                                            |                           |                    |                       | \$0        |               |  |  |  |  |
| 4.4                                            |                           |                    |                       | \$0        |               |  |  |  |  |
| 5 Obra                                         | \$0                       | No aplica          | \$0                   | \$0        |               |  |  |  |  |
| 5.1                                            |                           |                    |                       | \$0        |               |  |  |  |  |
| 5.2                                            |                           |                    |                       | \$0        |               |  |  |  |  |
| 5.3                                            |                           |                    |                       | \$0        |               |  |  |  |  |
| ΤΟΤΑΙ                                          | \$0                       | \$0                | \$0                   | \$0        |               |  |  |  |  |